# FullProf tutorial on crystal structure and commensurate magnetic structure

# **Qiang Zhang**

Neutron Scattering Division, ORNL

POWGEN workshop "Getting the Most from Your POWGEN Data", June 15-17, 2023

ORNL is managed by UT-Battelle for the US Department of Energy

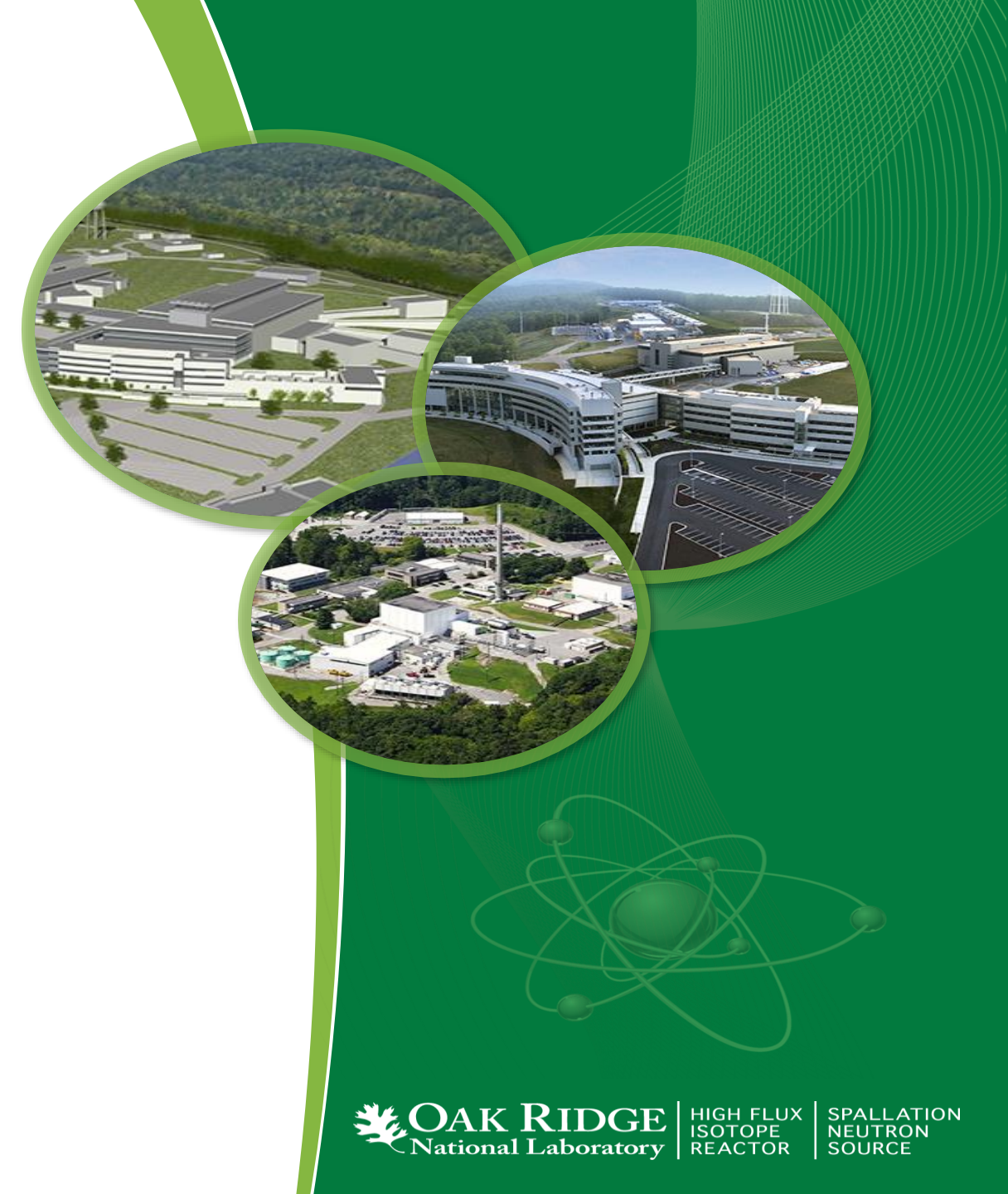

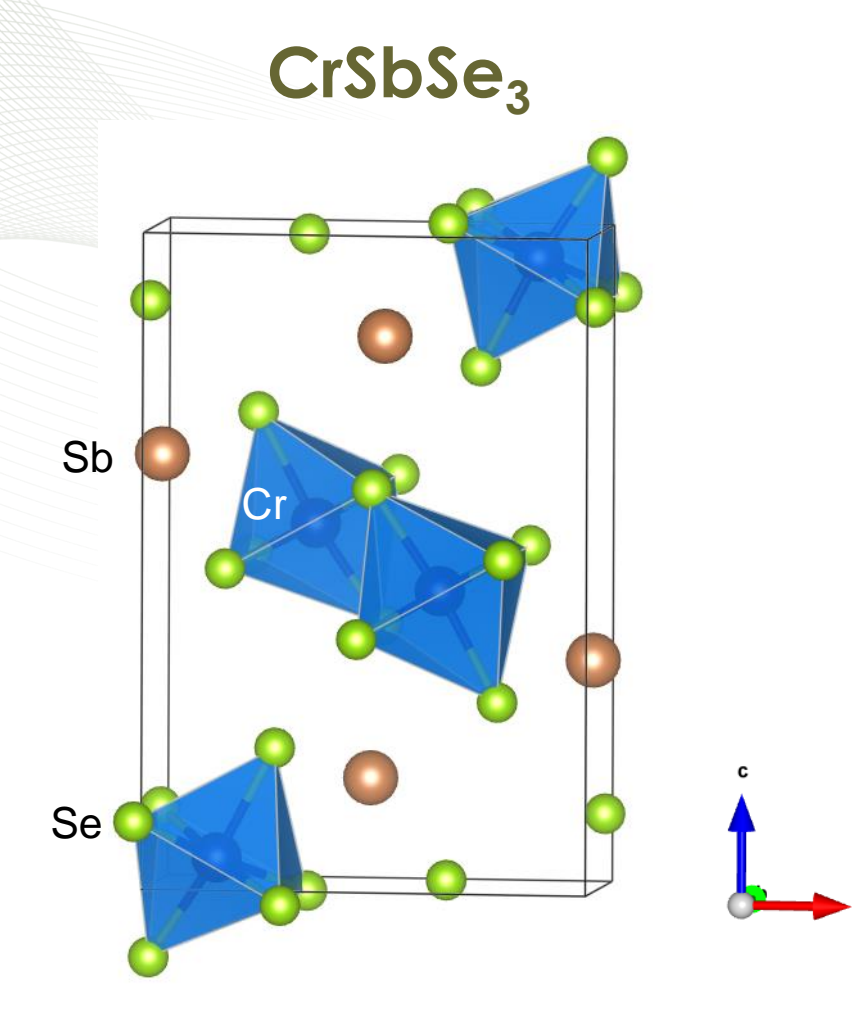

• Orthorhombic structure: *Pnma (No. 62)* 

a= 9.143086, b= 3.784552, c=13.416915;

- Octahedra CrSe<sub>6;</sub>
- Magnetic transition 75 K:

# Files provided for this tutorial

Time-of-flight diffraction data at POWGEN: PG3\_42702-2\_300K.dat PG3\_42704-2\_10K.dat

Instrumental resolution file: PG2018B\_HighRes\_60Hz\_b2\_Ddep.irf

- cif file for crystal structure CrSbSe<sub>3</sub>.cif
- Final PCR files PG3\_42702-2\_300K.pcr PG3\_42704-2\_10K.pcr (representation analysis)
- Supporting information
- FullProf\_CM.PDF (step-by-step instructions)

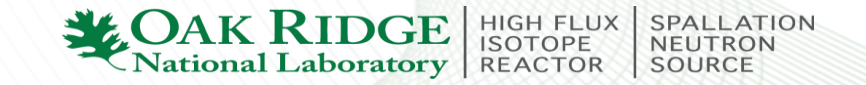

### **POWGEN Peak Profile**

**TOF profile has** Convolution of back-to-back exponentials with pseudo-Voigt (a linear combination of Gaussian and Lorentzian)

**6** refinable parameters: position, intensity,  $\alpha$ ,  $\beta$ ,  $\sigma$  and  $\gamma$  Position:

TOF(microseconds) = Zero + Dtt1 \* D + Dtt2 \* D^2 + Dtt\_1overD)/D

**Exponentials:** Alpha largely affects the sharpness of the leading TOF edge of each peak; larger values mean sharper front edges. Beta terms affect the trailing TOF edge in the same way.

$$\alpha = \alpha_0 + \frac{\alpha_1}{d} + \frac{\alpha_q}{\sqrt{d}}$$
 and  $\beta = \beta_0 + \frac{\beta_1}{d^4} + \frac{\beta_q}{d^2}$ 

Gaussian and Lorentzian width: Sig terms affect the Gaussian shape component of the peak profiles; larger values result in broader peaks. The coefficients describe the sig and Gamma values as follows:

$$\sigma^{2} = \sigma_{0}^{2} + \sigma_{1}^{2} d^{2} + \sigma_{2}^{2} d^{4} + \begin{pmatrix} \sigma_{q}^{2} \\ d^{2} \end{pmatrix} \longrightarrow \sigma_{q}^{2} d \text{ GSASII used}$$
  
$$\gamma = \gamma 1 * d + \gamma 2 * d^{2} + \gamma 0$$

HIGH FLU>

- All these coefficients marked as green were implemented in the 2021 versions of FullProf by Juan rodriguez-Carvajal recently.
- > In other TOF instruments and previous versions of FullProf, there lack Dtt\_loverD,  $\beta_q$  and  $\sigma_q$ .

## Formats of the instrumental resolution files

Traditional Instrumental resolution files for old version FullProf

(2011 B- 2021 A cycle)

| Instru | umental resolut     | ion fun  | ction f | or POWGEN/        | SNS 2018_B cycle ireso: 5    |
|--------|---------------------|----------|---------|-------------------|------------------------------|
| ! To b | be used with fu     | nction 1 | NPROF=9 | in FullPr         | rof (Res=5)                  |
| !      |                     |          |         |                   | Bank 3 CWL = 1.500           |
| ! Тур  | pe of profile f     | unction  | : back- | to-back <u>ex</u> | pon * pseudo- <u>Voigt</u>   |
| NPROF  | 9                   |          |         |                   |                              |
| !      | <u>Tof</u> -min(us) | step     | æ       | of-max(us)        | TOF region and step          |
| TOFRG  | 11300.0000          | 5.00     | 00 31   | 5000.0000         | rer region and stop          |
| 1      | Dtt1                | Dtt:     | 2       | Zero              |                              |
| D2TOF  | 22589.89258         | -3.      | 55042   | -15.12841         |                              |
| 1      | TOF-TWOTH of t      | he bank  |         |                   |                              |
| TWOTH  | 90.0                |          |         |                   |                              |
| 1      | Sig-2 Si            | g-1      | Sig-0   | Ga                | ussian function              |
| SIGMA  | 57.460 1            | 0.000    | 0       | .000              |                              |
| 1      | Gam-2 Ga            | m−1      | Gam-0   | l au              | and the second second second |
| GAMMA  | 26.000 -29          | .576     | 9.000   | LOF               | entzian function             |
| 1      | alph0               | beta     | 0       | alph1             | beta1 RR Exponentials        |
| ALFBE  | 0.000000            | 0.10     | 0880    | 0.128660          | 0.003960                     |
| END    |                     |          |         |                   |                              |
|        |                     |          |         |                   |                              |

# New Instrumental resolution files for new version FullProf (2021 B cycle-future)

| 1  | In    | strume | ntal Resol | lution Parameters  | for TOF (numeric | al look-up table) | for POWGEN/SNS 2 | 2018 B cycl | e               |
|----|-------|--------|------------|--------------------|------------------|-------------------|------------------|-------------|-----------------|
| 3  | 1     | be us  | ed with it |                    | (Kes-            | - Bank 1          |                  |             |                 |
| 4  | ! T   | ype of | profile :  | function: back-to- | back expon * pse | udo-Voigt         |                  |             |                 |
| 5  | NPRO  | F 9    | -          |                    | -                |                   |                  |             |                 |
| 6  | 1     | IQ     | f-min(us)  | step 🕽             | of-max(us)       |                   | TOF region       | h and st    | en              |
| 7  | TOFR  | G 11   | 308.69531  | 5 282062.50        | 0000             |                   | i Oi i logioi    |             | op              |
| 8  | 1     |        | Dtt1       | Dtt2               | Dtt_loverD       | Zero              | TOF to           | n D         |                 |
| 9  | D2TO  | F      | 22589.892  | 58 -3.55042        | 0.24175          | -15.12841         |                  |             |                 |
| 10 | !     | TOF-   | TWOTH of   | the bank           | nı               | imprical cop      | fficients        |             |                 |
| 10 | TWOT  | н      | 90.000     | a:                 | Germa            |                   | Patra            | ob.: 64     | £ # 1           |
| 12 | :     |        | spacing    | Bigma"2            | Gamma            | Alpha             | Beta             | Shiit       | for pattern # 1 |
| 14 | PI 91 | _216_6 | AM_ALF_BE: | 1 21809            | 2 85332          | 0 39237           | 0 10474          | 0.00000     |                 |
| 15 |       | 0      | 44515      | 1.21788            | 2.84730          | 0.39204           | 0.10578          | 0.00000     |                 |
| 16 |       |        |            | 1.21/00            | 2101/00          | 0100201           | 0.10070          | 0.00000     |                 |
| 17 |       | 0      | .89199     | 7.70333            | 3.42920          | 0.14657           | 0.10563          | 0.00000     |                 |
| 18 |       |        |            |                    |                  |                   |                  |             |                 |
| 19 |       | 1      | .51101     | 757.12213          | 18.55641         | 0.11664           | 0.15918          | 0.00000     |                 |
| 20 |       | 1      | .54497     | 844.20258          | 19.59661         | 0.11365           | 0.15412          | 0.00000     |                 |
| 21 |       | •      |            |                    |                  |                   |                  |             |                 |
| 22 |       | 2      | .56205     | 7234.60986         | 59.75310         | 0.06182           | 0.08379          | 0.00000     |                 |
| 23 |       |        | ••         |                    |                  |                   |                  |             |                 |
| 24 |       | 5      | .12410     | 116786.14844       | 252.91258        | 0.02469           | 0.05172          | 0.00000     |                 |
| 25 |       | 7      | .24657     | 462492.40625       | 465.01639        | 0.01463           | 0.04323          | 0.00000     |                 |
| 26 | END   |        |            |                    |                  |                   |                  |             |                 |
| 21 |       |        |            |                    |                  |                   |                  |             |                 |

Listed the global coefficients without Dtt\_loverD,  $\beta_q$  and  $\sigma_q$  for old version FullProf.

Provides d-dependent numerical coefficients for new 2021 versions of FullProf (used in this tutorial)

Allows a more accurate determination of instrumental resolution.

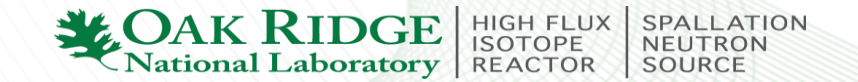

#### Comparison of the refinement quality using old and 2021 versions of FullProf and IRFs

Old versions of FullProf and old IRFs until 2020

2021 versions of FullProf and new IRFs

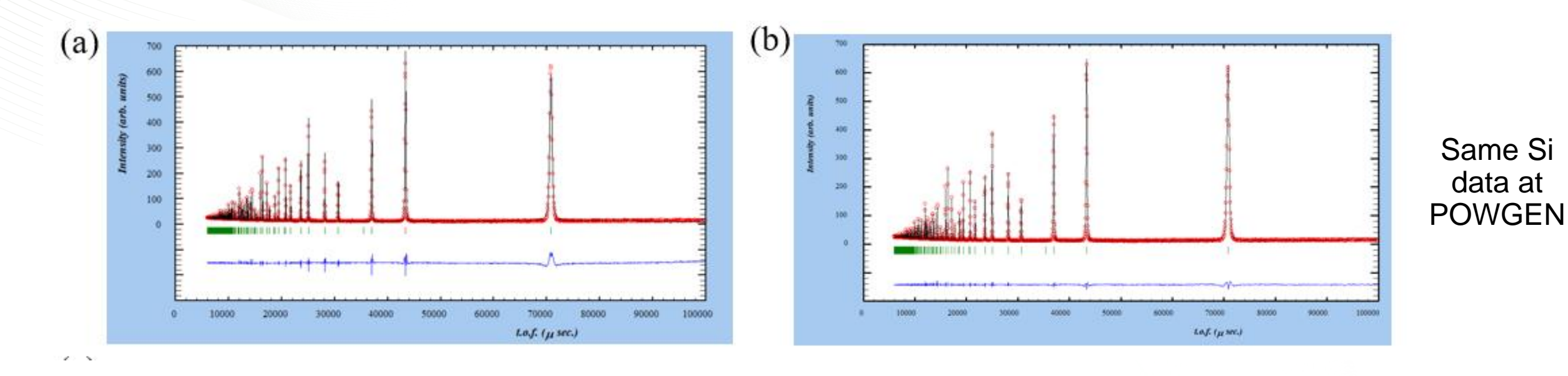

- New 2021 versions of FullProf and IRFs improved the refinement quality
- Old PCRs can be read automatically by the new 2021 versions of FullProf and converted to the new format PCR files

Recommend using the new version FullProf to refine POWGEN data for getting an improved refinement on the peakshape

# **Exercise steps**

- I. Import the cif file and create a PCR file for a single datafile at 300 K (T>Tm);
- II. Refine the data to get accurate structural parameters including the lattice constants, atomic positions, temperature factors and peak profile parameters at 300 K;
- III. Save the PCR file at 300 K as a new PCR to refine the structural parameters at 10 K (T<Tm).
- IV. Identify magnetic peaks/contributions and determine the propagation vector.
- V. Symmetry analysis to obtain irreducible representations and Basic vectors using SARAh.
- VI. Select a magnetic model and add it as the 2<sup>nd</sup> phase in the PCR.
- VII. Refine the magnetic phase to obtain the magnetic structure and ordered moment.
- VIII. Display the magnetic structure using FpStudio and Vesta.

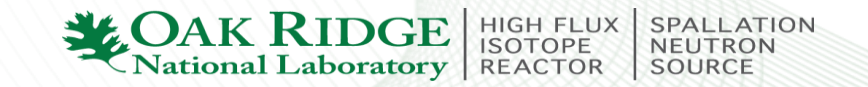

#### I. Import the cif file and create a PCR file for a single datafile at 300 K (T>Tm)

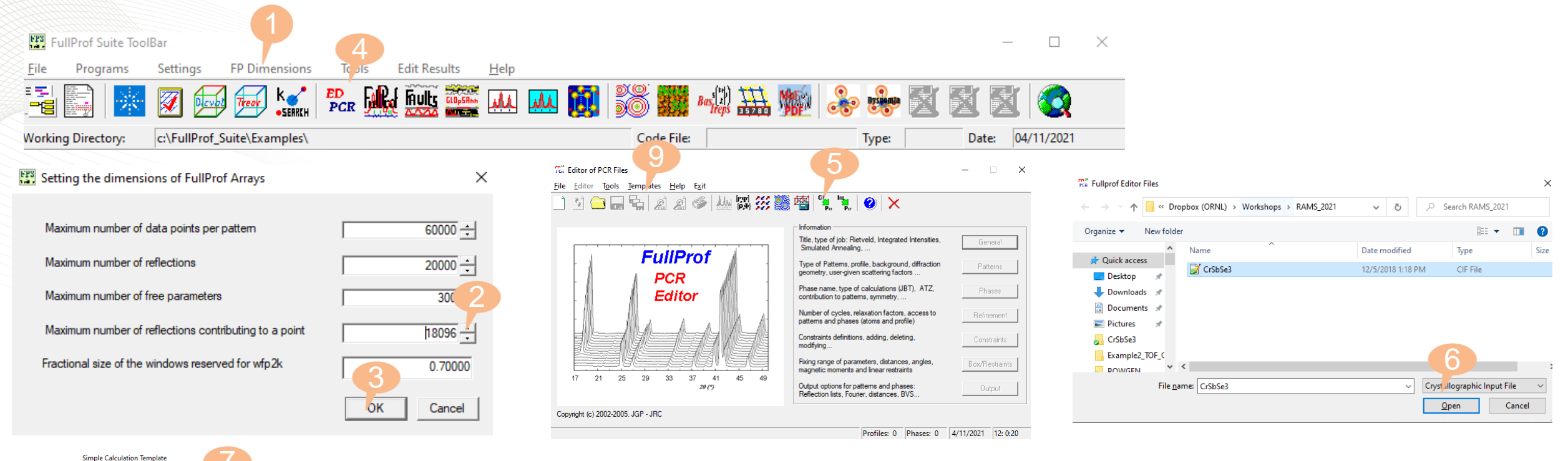

| Default values           IRF File           Parameters/ SpaceGroup         Atoms Information           9 146000         3.785100           9 146000         3.785100           9 146000         90.000           90.000         90.000           90.000         90.000           Space Group:         P n m a           Number of total Operators:         0                                                                                                    | b         c         alpha         beta         gamma           3785100         13.424000         90.000         90.000         90.000           y         Pnma         Imagenetic Phase         Imagenetic Phase           tal Operators:         Imagenetic Phase         Imagenetic Phase                                                                                                    |
|----------------------------------------------------------------------------------------------------|----------------------------------------------------------------------------------------------------|
| IRF File                                                                                                    | b         c         alpha         beta         gamma           3 785100         13.424000         90.000         90.000         90.000            P n m a         Image: Magnetic Phase         Image: Magnetic Phase         Image: MagneticPhase         Image: MagneticPhase                                                                                                    |
| Il Parameters/ SpaceGroup         Atoms Information           a         b         c         alpha         beta         gamma           9.146000         3.785100         13.424000         90.000         90.000         50.000           Space Group:         P n m a         Imagenetic Phase         Magnetic Phase         Number of total Operators:         0         1                                                                                                    | / SpaceGroup / Atoms Information                                                                                                    |
| a         b         c         alpha         beta         gamma           5.146000         3.785100         13.424000         90.000         90.000         90.000           Space Group:         P n m a         Image: Constraint of the second second secon | / SpaceGroup Atoms Information  <br>b c alpha beta gamma<br>3.785100 13.424000 90.000 90.000<br>pr m a<br>Magnetic Phase<br>tal Operators: 5<br>Symmetry Phase ↑                                                                                                    |
| a         b         c         alpha         beta         gamma           9.146000         3.785100         13.424000         90.000         90.000         90.000           Space Group:         [P n m a]                                                                                                    | b         c         alpha         beta         gamma           3.765100         13.424000         90.000         90.000         90.000           3.765100         13.424000         90.000         90.000         90.000           3.         P.n.m.a         Imagenetic Phase         Filler           Symmetry         Phase         Phase         Phase                                                                                                    |
| a         b         c         alpha         beta         gamma           9.146000         3.785100         13.424000         90.000         90.000         90.000           Space Group:         P n m a         □         □         □         □         □         □         □         □         □         □         □         □         □         □         □         □         □         □         □         □         □         □         □         □         □         □         □         □         □         □         □         □         □         □         □         □         □         □         □         □         □         □         □         □         □         □         □         □         □         □         □         □         □         □         □         □         □         □         □         □         □         □         □         □         □         □         □         □         □         □         □         □         □         □         □         □         □         □         □         □         □         □         □         □         □         □         □                                                                                                    | b         c         alpha         beta         gamma           3.785100         13.424000         90.000         90.000         90.000           y:         P n m a         Image: Comparison of the second second seco |
| 9 146000         3.785100         13.424000         90.000         90.000         90.000           Space Group:         P n m a         □         Magnetic Phase           Number of total Operators:         0         □         □                                                                                                    | 3.785100         13.424000         90.000         90.000         90.000           y:         P n m a         If         Magnetic Phase           tall Operators:         0         -         -           Symmetry         Phase         •                                                                                                    |
| Space Group: P n m a                                                                                                    | y: P n m a<br>tal Operators:<br>Symmetry Phase ^                                                                                                    |
| Space Group: P n m a Magnetic Phase Number of total Operators:                                                                                                    | b: P n m a Magnetic Phase<br>tal Operators: 5<br>Symmetry Phase                                                                                                    |
| Number of total Operators:                                                                                                    | tal Operators:<br>Symmetry Phase                                                                                                    |
| Number of total Operators:                                                                                                    | Symmetry Phase A                                                                                                    |
|                                                                                                    | Symmetry Phase                                                                                                    |
| Num Symmetry Phase ^                                                                                                    |                                                                                                    |
|                                                                                                    |                                                                                                    |
|                                                                                                    |                                                                                                    |
|                                                                                                    |                                                                                                    |
|                                                                                                    |                                                                                                    |
| Num Symmetry Phase A                                                                                                    |                                                                                                    |

| Fullprof Files (PCR                     | )      |       |                                         |                |              |                | ×      |
|-----------------------------------------|--------|-------|-----------------------------------------|----------------|--------------|----------------|--------|
| $\leftarrow \rightarrow \land \uparrow$ | « Dr   | opbo  | x (ORNL) > Workshops > RAMS_2021        | 5 V            | ,⊃ Sear      | ch RAMS_2021   |        |
| Organize 👻 Ne                           | w fold | er    |                                         |                |              |                | 0      |
| 🗸 🖈 Quick access                        |        | ^     | Name                                    | Date modified  |              | Туре           | Size   |
| Desktop                                 | *      |       | BackUpPCRs                              | 11/4/2021 12:0 | 7 PM         | File folder    |        |
| Deweleads                               | 1      |       | PG3_42702-2_300K                        | 11/4/2021 12:0 | 7 PM         | FullProf Files |        |
| Documents                               | *      |       |                                         |                |              |                |        |
| Pictures                                | 1      |       |                                         |                |              |                |        |
| CrSbSe3                                 |        | v .   | c I I I I I I I I I I I I I I I I I I I |                |              |                | >      |
| File <u>n</u> ame:                      | PG3_   | 4270  | 2-2_300K                                |                |              | 10 _           | ~      |
| Save as type:                           | Fullpr | of In | put File                                |                |              |                | $\sim$ |
| ∧ Hide Folders                          |        |       |                                         |                | <u>S</u> ave | Cancel         |        |

#### Important: check occ= site multip/general multip

**CAK RIDGE** National Laboratory

| P n m a |       |     |         | <space group="" symbol<="" th=""></space> |         |         |         |  |  |  |  |
|---------|-------|-----|---------|-------------------------------------------|---------|---------|---------|--|--|--|--|
|         | !Atom | тур | х       | Y Č                                       | Ĩ Z İ   | Biso    | 0cc     |  |  |  |  |
|         | sb    | sb  | 0.02950 | 0.25000                                   | 0.65786 | 1.00000 | 0.50000 |  |  |  |  |
|         | 1     |     | 0.00    | 0.00                                      | 0.00    | 0.00    | 0.00    |  |  |  |  |
|         | Cr    | Cr  | 0.15490 | 0.25000                                   | 0.04460 | 1.00000 | 0.50000 |  |  |  |  |
|         | 1     |     | 0.00    | 0.00                                      | 0.00    | 0.00    | 0.00    |  |  |  |  |
|         | Se3   | se  | 0.17180 | 0.25000                                   | 0.48450 | 1.00000 | 0.50000 |  |  |  |  |
|         | 1     |     | 0.00    | 0.00                                      | 0.00    | 0.00    | 0.00    |  |  |  |  |
|         | Se2   | se  | 0.28480 | 0.25000                                   | 0.21280 | 1.00000 | 0.50000 |  |  |  |  |
|         | 1     |     | 0.00    | 0.00                                      | 0.00    | 0.00    | 0.00    |  |  |  |  |
|         | Se1   | se  | 0.50190 | 0.25000                                   | 0.60870 | 1.00000 | 0.50000 |  |  |  |  |
|         |       |     | 0.00    | 0.00                                      | 0.00    | 0.00    | 0.00    |  |  |  |  |
|         |       |     |         | -                                         |         |         |         |  |  |  |  |

SPALLATION NEUTRON SOURCE

#### II. Refine the data to get accurate structural parameters at 300 K

#### General tab The Editor of PCR Files File Editor Tools Templates Help Exit The Editor of PCR Files 🛐 🚍 🗖 🦉 🧟 🧟 🥔 🐜 🖾 💥 🎆 📲 🐂 🕑 🗙 File Editor Tools Templates Help Exit x 😑 🖵 🗞 🔊 🖉 🥔 💹 🞇 💥 🎬 🐐 😯 🗙 Information Title, type of job: Rietveld, Integrated Intensities, General Simulated Annealing. FullProf Information Type of Patterns, profile, background, diffraction Patterns Title, type of job: Rietveld, Integrated Intensities, geometry, user-given scattering factors . Ger .al PCR Simulated Annealing. FullProf Phase name, type of calculations (JBT), ATZ, Phases Editor contribution to patterns, symmetry, Type of Patterns, profile, background, diffraction Patterns geometry, user-given scattering factors Number of cycles, relaxation factors, access to Refinement Di patterns and phases (atoms and profile) Patterns Information Constraints definitions, adding, deleting, Constraints modifying .. Information Fixing range of parameters, distances, angles Box/Restraints magnetic moments and linear restraints Weight: 1.0000 17 21 25 29 33 37 41 45 49 Pattern: 1/1 Data file/Peak shape Output options for patterns and phases: 20 (°) Output Reflection lists, Fourier, distances, BVS. Background Type The Profile Data Information: Pattern 1 × Te General Information 21 17 $\times$ Data File / Format Refinement / Simulation Pattern Calculation/Peak Shape 3 Title Copyright (c) 2002-2 CrSbSe3 at 300K 2 Data File: PG3\_42702-2\_300K.dat Browse PG3\_42702-2\_300K Calculations Format Refinement/Calculation of a Powder Diffraction Profile O D1A/D2B (Old Format) Free Format (2thetal, step, 2ThetaF) O Variable Time X-ray Data OK X,Y,SIGMA (XYDATA) Refinement on Single Crystal Data / Integrated Intensity Data C D1A/D2B/3T2/G42 Two Axis Instrument, G41 O GSAS Format O D1B (Old Format) C X'Celerator (PANalytical) Simulated Annealing Optimization (Integrated Intensities) S.A. Options Cancel O D1B/D20 O Socabim Software C ISIS multi-bank normalized O D4/D20L Synchroton (Brookhaven) Optimize calculations according to the particular options used in this Job C DMC/HRPD (P.S.I.) O Synchroton (DBWS Software)

#### Pattern-Datafile/Peak shape tab

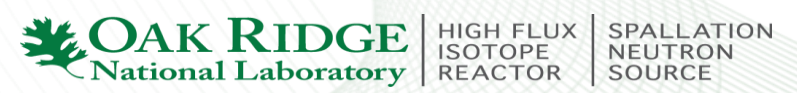

Cancel

OK

#### Pattern-Background Type

#### Pattern-Excluded Regions

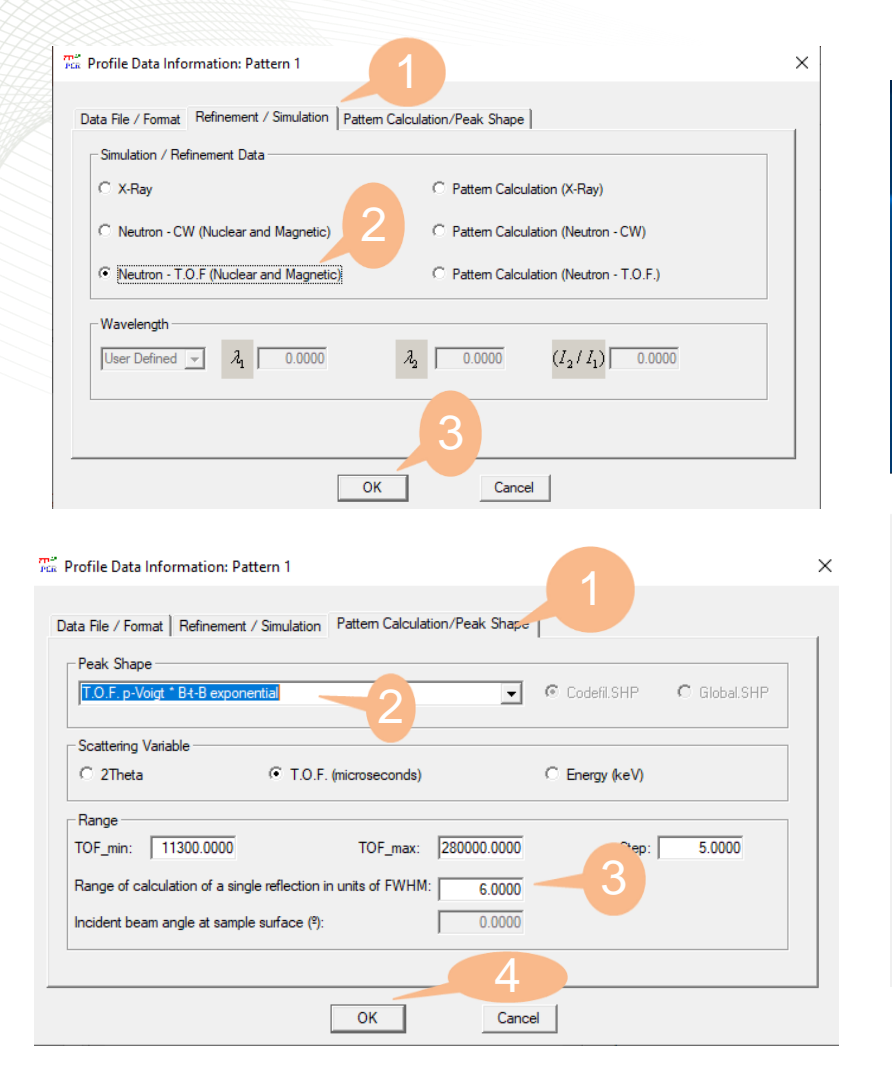

| Pa  | tterns Info | rmation         |                 |              |                |                |                                        |
|-----|-------------|-----------------|-----------------|--------------|----------------|----------------|----------------------------------------|
| Г   | Information |                 |                 |              |                |                |                                        |
|     | Pattern: 1/ | 1               | Weight:         | 1.0000       |                |                | Data file/Peak shape                   |
|     |             |                 |                 |              |                |                | Background Type                        |
|     |             |                 |                 | X            |                |                | Excluded Regions                       |
|     | Initial     | Previous        | Add             | Del          | Next           | Last           | Geometry/IRF                           |
|     |             |                 |                 |              |                |                | User Scatt. Factors                    |
|     |             |                 |                 |              |                |                |                                        |
|     |             |                 |                 | OK           |                | Cancel         |                                        |
| ack | ground Inf  | ormation        |                 |              |                |                |                                        |
| B   | ackground   | Mode            |                 |              |                |                |                                        |
|     | ⊂ 6-Coeff   | icients polyno  | mial function   |              |                |                |                                        |
|     | C 12-Coef   | ficients polyn  | omial functior  | ı            |                |                | Origin of the polynomial: 40.000       |
|     | C Debye-li  | ke (12-coeff.   | )+ polynomial   | functions (6 | 6-coefficients | )              |                                        |
|     | C 12-Coef   | ficients Fourie | er-cosine serie | es           |                |                |                                        |
|     | C Fourier I | Filtering       |                 |              |                | Number of po   | oints taken for Fourier Filter: 0.0000 |
|     | C Backgro   |                 | sformed by 4    | coefficients | expression     |                |                                        |
|     |             | 6               |                 |              |                |                | Browse                                 |
|     | Linear Ir   | nterpolation b  | etween a set    | backgroun    | d points with  | refinable heig | nts                                    |
|     | O Interpola | ation by cubic  | splines         |              |                |                |                                        |
|     | C Chebycl   | nev Polynomi    | al (24 coeffic  | ients)       |                | 3              |                                        |
|     |             |                 |                 |              | ОК             | Cancel         |                                        |
|     |             |                 |                 |              |                |                |                                        |

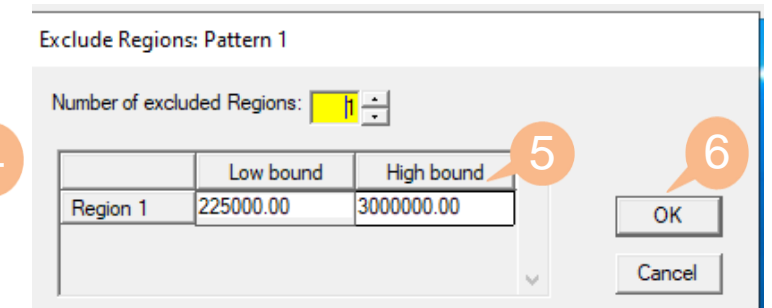

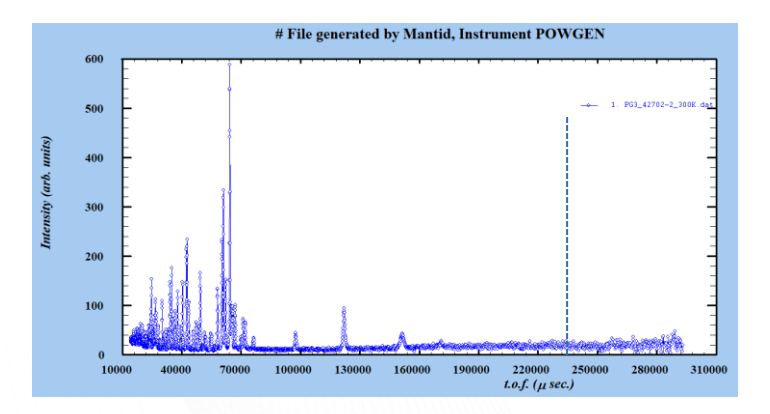

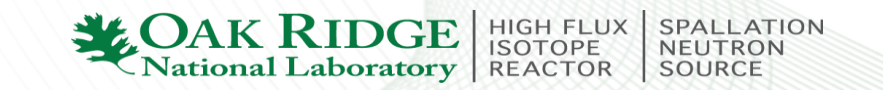

#### Pattern-Geometry/IRF tab

| Pattem: 1/1                                                                                                    | Weight: 1.0000                                 |                 |                   | Data fila /Daala ahaaa                         |   |
|----------------------------------------------------------------------------------------------------|------------------------------------------------|-----------------|-------------------|------------------------------------------------|---|
| 1                                                                                                    | ,                                              |                 |                   |                                                |   |
|                                                                                                    |                                                | 1               |                   | Background Type                                |   |
|                                                                                                    | • X                                            |                 |                   | Excluded Regions                               | 1 |
| Initial Previous                                                                                                    | Add Del                                        | Next            | Last              | Geometry/IRF                                   |   |
|                                                                                                    |                                                |                 |                   | User Scatt. Factors                            |   |
|                                                                                                    |                                                |                 | Const             |                                                |   |
| attern Diffraction Geomet                                                                                                    | ry Information: P                              | attern 1        | Cancel            |                                                |   |
| action Geometry                                                                                                    |                                                |                 |                   |                                                |   |
| agg-Brentano or Debye-Sch                                                                                                    | errer Geometry                                 |                 |                   |                                                | • |
| RF Corrections                                                                                                    |                                                |                 |                   |                                                |   |
| - Instrumental Resolution Fi                                                                                                    | unction                                        |                 |                   |                                                |   |
|                                                                                                    |                                                |                 |                   |                                                |   |
| C None                                                                                                    |                                                |                 | _                 |                                                |   |
| $\bigcirc \begin{array}{c} H_{G}^{*} = (U_{i} \tan \theta \cdot H_{G}) \\ H_{i} = V_{i} \tan \theta \cdot H_{i} \\ \end{array}$ | $+V_i$ ) tan $\theta +W_i$                     | ⊂ <sup>FV</sup> | $VHM = \sqrt{U}$  | $V_i \tan^2 \theta + V_i \tan \theta + W_i$    |   |
| $M_L = A_i \tan \theta +$                                                                                                    | $r_i/\cos\theta + L_i$                         |                 | $\eta = \eta_i +$ | $-X_i \cdot 2\theta + Y_i \cdot (2\theta)^{*}$ |   |
| $\begin{bmatrix} H_{G}^{*} = (U_{i} \tan \theta) \\ H_{i} = (Y_{i} 2\theta + Y_{i}) \end{bmatrix}$                              | $+V_i$ ) tan $\theta + W_i$                    |                 |                   |                                                |   |
| $m_L = (n_i 20 + 1)$                                                                                                    | $j_i = 0 + z_i$                                |                 |                   |                                                |   |
| $ \begin{array}{c} C  H^{*}_{\theta} = (U_{i} 2\theta + V_{i}) \\ H_{L} = (X_{i} 2\theta + Y_{i}) \end{array} $                 | $(Y_i) 2\theta + W_i$<br>$(Y_i) 2\theta + Z_i$ | ○ T.0.          | F. p-Voigt * B-to | o-b exponentials (or * lkeda-Carpenter)        |   |
|                                                                                                    | $(2\theta), H_I(2\theta)$                      | C As a          | bove, by TOF      | versus d-Spacing (J. Hodges)                   |   |
| ○ List of $2\theta$ , $H_{g}$ (                                                                                                 |                                                |                 |                   |                                                |   |
| ○ List of 2 $\theta$ , $H_{g}$ ()<br>Name of IRF file:                                                                          |                                                |                 |                   |                                                |   |

#### Phase-tab

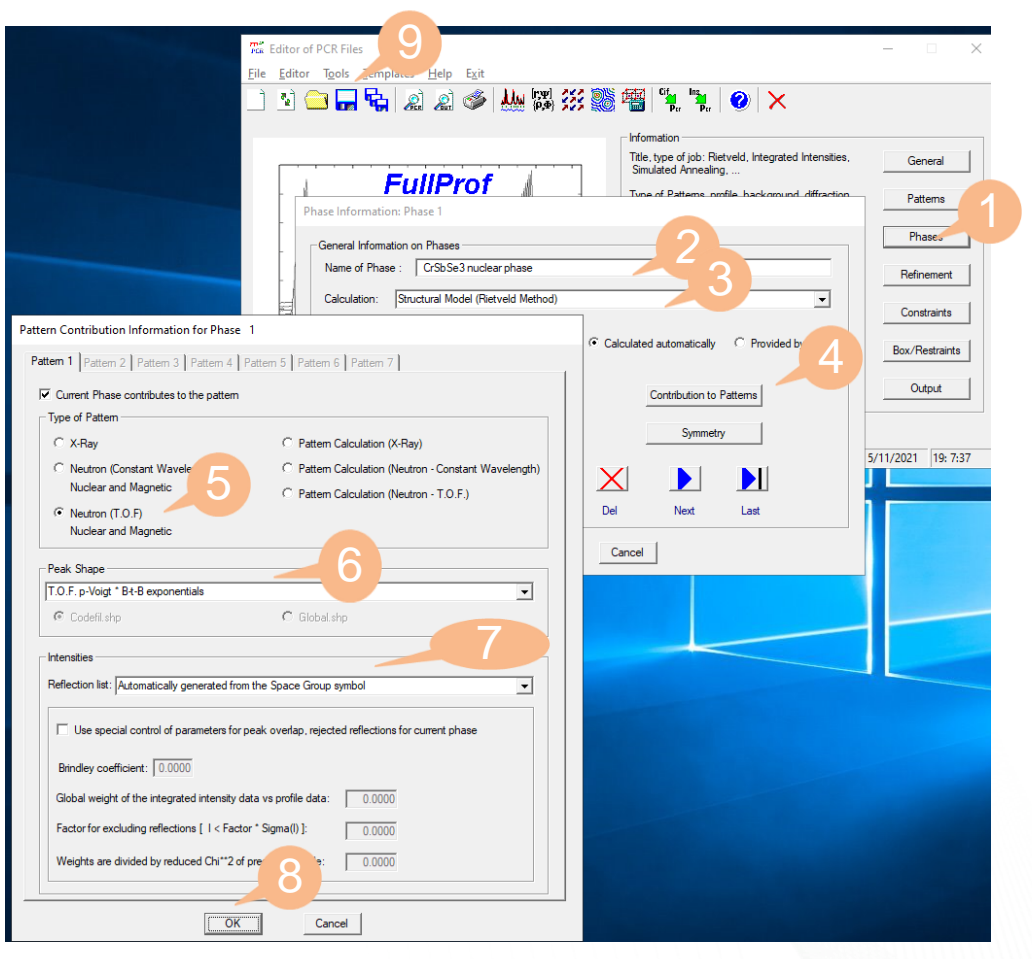

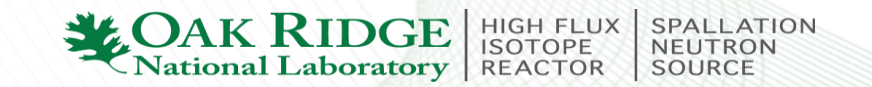

#### Use Winplotr to get the BG of the data

| File                                                                                                    | Editor of PCR Files<br>Editor Tools Jemplates Help Exit                                                  | General<br>Patterns<br>Phases<br>Refinement<br>Constraints |
|----------------------------------------------------------------------------------------------------|----------------------------------------------------------------------------------------------------|------------------------------------------------------------|
| Symmetry Information Space Group Properties Symmetry Operators: Generated automatically from the symb Spacegroup: Pnms Symmetry operators Magnetic/Displacement Operators Im Laue Class: Imm | Contribution to Patterns Contribution to Patterns Symm.Op. Automatic Symmetry Servicosymmetric Case ncel | 4/11/2021 12:56:48                                         |
| Num Symmetry TF                                                                                                    | Num Symmetry TR                                                                                          |                                                            |
| 1 x.y.z                                                                                                    | 2 x+1/2,y+1/2,z+1/2                                                                                      |                                                            |
| 3 x,y+1/2,-z                                                                                                    | 4  x+1/2.y,z+1/2                                                                                         |                                                            |
| TR=Time reversal associated to symmetry operator Time Reversal for Inversion operator OK                                                                                                    | Cancel                                                                                                   |                                                            |
| (                                                                                                    | 2                                                                                                    |                                                            |

Verify the correct symmetry information

FullProf Suite ToolBar \_  $\sim$ <u>F</u>ile Programs Settings FP Dimensions Tools Edit Results Help ED PCR Basteps == 15-I Faults M Me Masi Q -8 C:\Users\qzg\Dropbox (ORNL)\Workshops\RAMS\_2021\BackUpPCRs\ Code File: CrSbSe\_RT\_NewFP\_useMini Type: pcr Date: 04/11/2021 Working Directory: Cr2O3\_Sta... MixedCr2O <u>.44.</u> CDIFX UMR6226 Rennes / ILL Grenoble \_  $\sim$ File ptions Points Selection X space Calculations Rietveld plot options Text External applications Tools Help 😂 🖬 🕘 🖪 🖓 🚱 陆 Per 🛤 🐭 💓 P Per 👯 🔝 🖬 🔽 👯 🛤 🕅 DOS 🔝 RESET 🗙 # File generated by Mantid, Instrument POWGEN 🙏 Select a data file: Х ↑ → Zhang, Qiang → Dropbox (ORNL) → Workshops → RAMS\_2021 Search RAMS\_2021 5 V Organize 🔻 New folder Name Date modified Туре Size 📌 Quick access BackUpPCRs 11/4/2021 12:48 PM File folder Desktop PG3\_42702-2\_300K DAT File 204 KB 11/11/2018 8:48 AM Downloads PG3\_42704-2\_10K 204 KB 11/11/2018 12:39 PM DAT File 🗄 Documents 🚿 Network Pictures 🖉 🖈 CrSbSe3 Example2\_TOF\_C POWGEN RAMS\_2021 🗦 Dropbox (ORNL) 327 a 2020\_MAGSTR 2322 🚚 ACA 2021 File name: PG3\_42702-2\_300K 1. X,Y d, ta + INSTRM=10  $\sim$ <u>O</u>pen Cancel

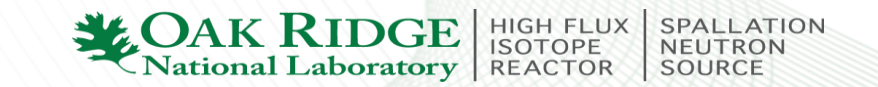

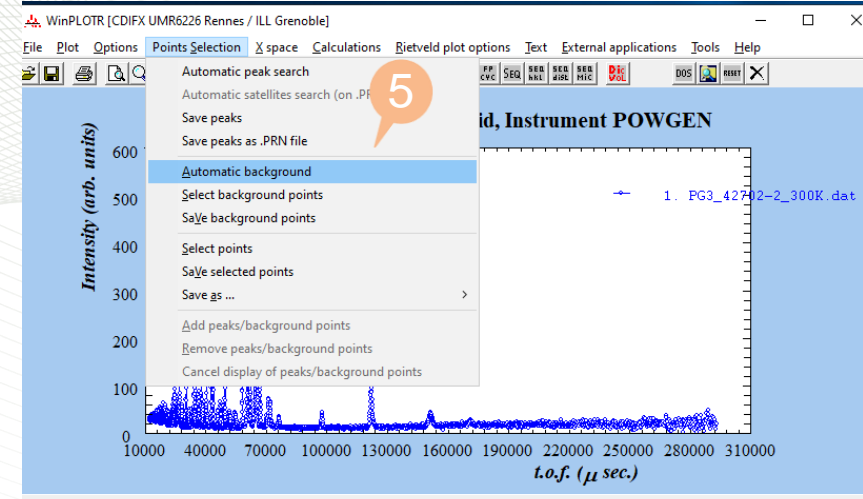

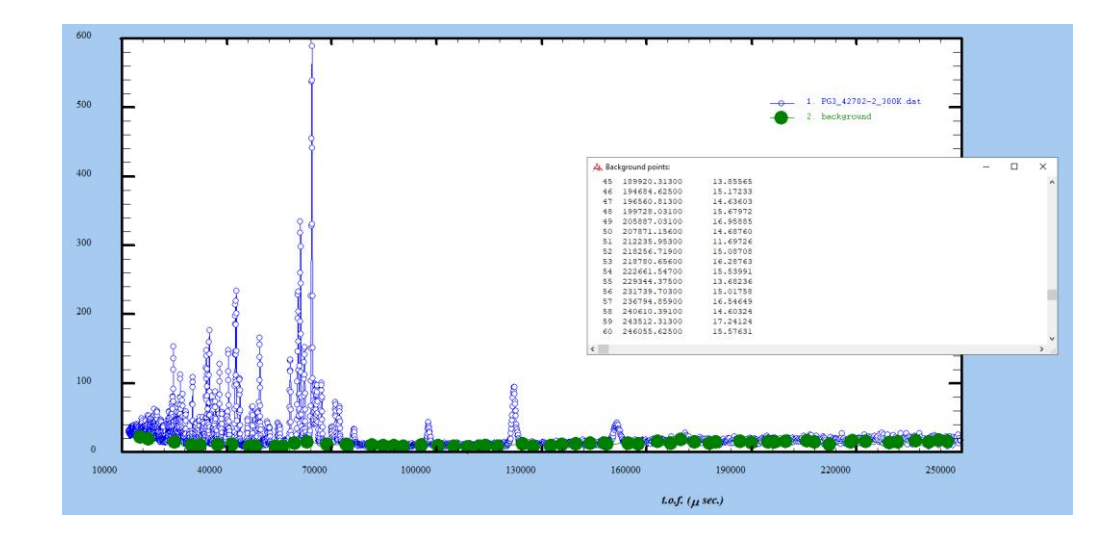

Automatic search of background points

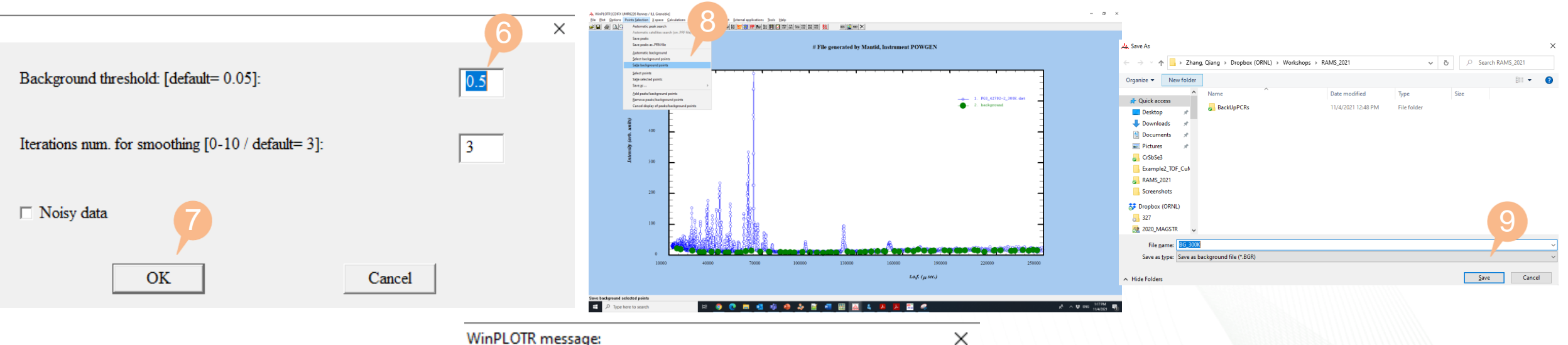

WinPLOTR message:

The BG\_300K.BGR has been created: it contains 63 background points

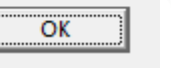

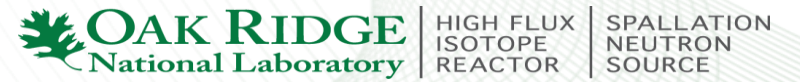

## **Refinement tab**

| Files Editor of PCR Files                       |                                                                | -                 |
|-------------------------------------------------|----------------------------------------------------------------|-------------------|
| File Editor Tools Templates                     | Help Exit                                                      |                   |
| 🗋 🖄 🚍 层 🗞                                       | 1 🖉 🧇 👑 🗱 💥 🎇 📲 🐂 🌘 🗙                                          |                   |
|                                                 | _ Information                                                  |                   |
|                                                 | Title type of job' Rietveld. Integrated Intensities            | General           |
| etinement Information                           | ×                                                              | Detterme          |
| les of Refinement: 1                            |                                                                | Patterns          |
| on Oriterium of Covernence                      | Belavation Factors for Shifts                                  | Phases            |
| rced Termination when shifts < 0.10 x E.S.D.    |                                                                |                   |
| hers: None                                      | Atomic 1.00 Anisotropic 1.00 Profile 1.00 Global 1.00          | Refinement        |
| eflections ordering                             |                                                                | Constraints       |
| Only at the first cycle C Each cycle            | Bragg R-Factor excluding reflections limiting excluded regions | Box/Restraints    |
| attem 1 Pattern 2 Pattern 3 Pattern 4 Pattern 5 | Phase 1 Phase 2 Phase 3 Phase 4 Phase 5 Phase 6 P              | Output            |
|                                                 | ок                                                             |                   |
| Refinement weighting model                      | Atoms Prop. Vectors                                            |                   |
| Least Squares     Background                    | Cancel Patterns                                                | 4/11/2021 14:43:4 |
| C Maximum Likelihood Instrumental               | C1 C2 C3 C4 C5 C6 C7                                           |                   |
| C Unit Weights Micro-Absorption                 | Profile Micro-Structure                                        |                   |
|                                                 | HKL Shifts Further Parameters                                  |                   |
| Reduction feature of numbers of data asister. 0 |                                                                |                   |

Linear interpolation between a set of Background Points: Pattern 1

| Interpolat   | ion Method — |                   |   | C Cubic Splines Interpolation |
|--------------|--------------|-------------------|---|-------------------------------|
| - Informatio | on           | <u>o</u> <u>–</u> |   |                               |
|              | 2Theta       | Counts            |   |                               |
|              | 0.000        | 0.000             | = | Refine All Fix All            |
| 2            | 0.000        | 0.000             |   | 3                             |
| 3            | 0.000        | 0.000             |   | Import from Background File   |
| 4            | 0.000        | 0.000             |   |                               |
| ,            |              |                   |   |                               |
|              |              | ОК                |   | Cancel                        |

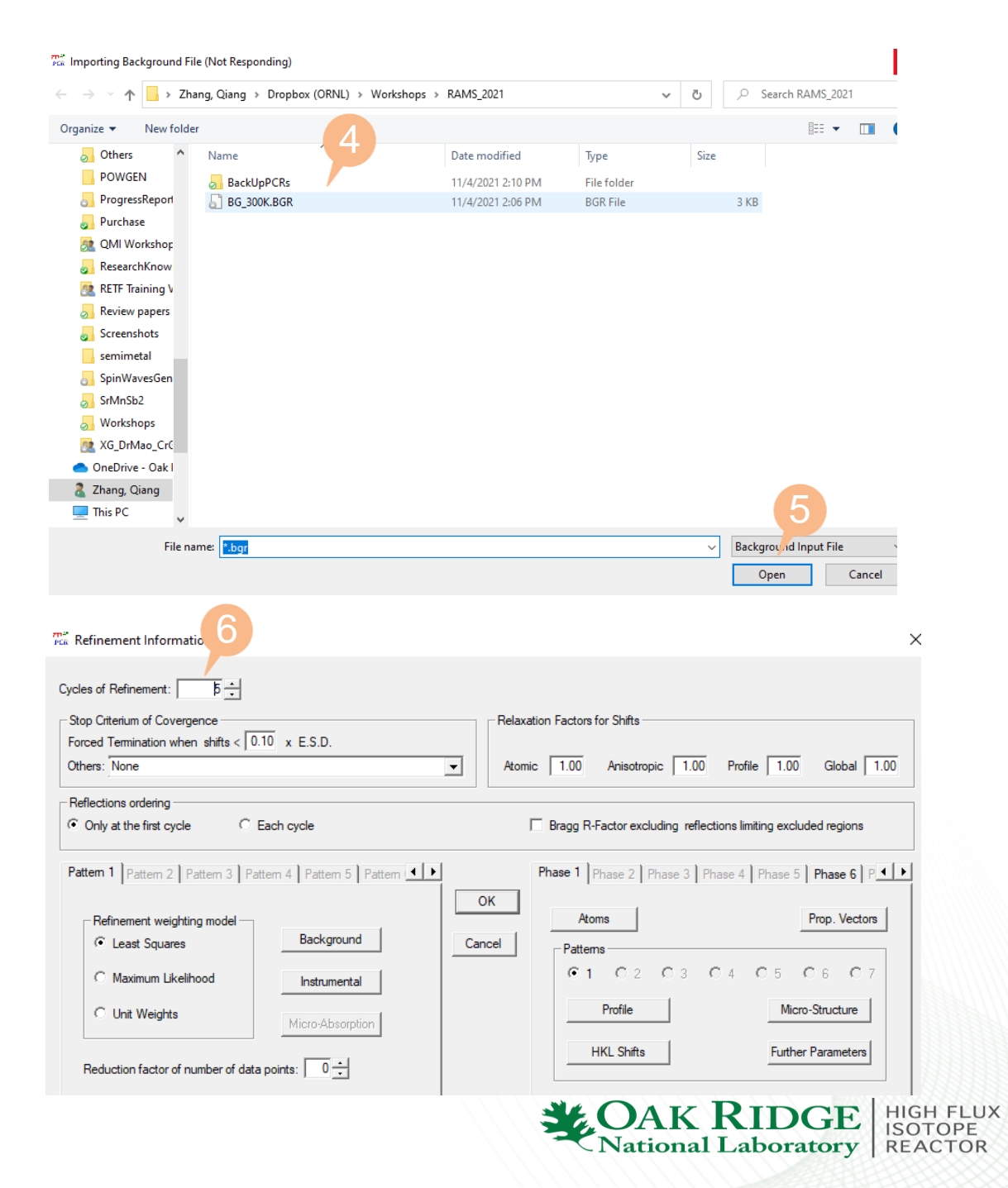

SPALLATION NEUTRON SOURCE

#### **Refinement-Profile tab**

| kop Citetuum of Covergence   orced Termination when shifts < 0.10   orced Termination when shifts < 0.10   X there:   None     Atomic     1.00   Anisotropic   1.00     Profile     1.00     Profile     1.00     Profile     1.00     Profile     1.00     Profile     1.00     Profile     1.00     Profile     1.00     Profile     1.00     Profile     1.00     Profile     Profile <th>Rep Citetum of Covergence   orced Termination when shifts &lt; 010 x E.S.D.   Reference weighting   2 Only at the first cycle   C Each cycle     Reference weighting model   Pattern 1   Pattern 2   Pattern 2   Pattern 3   Pattern 4   Pattern 4   Pattern 5   Pattern 4   Pattern 1   Pattern 2   Pattern 2   Pattern 3   Pattern 4   Pattern 4   Pattern 5   Pattern 5   Pattern 5   Pattern 6   Pattern 7   Pattern 7   Pattern 7   Pattern 8   Pattern 9   Pattern 9   Pattern 9   Pattern 1   Pattern 1   Pattern 1   Pattern 1   Pattern 1   Pattern 1   Pattern 1   Pattern 1   Pattern 1   Pattern 1   Pattern 1   Pattern 1   Pattern 1   Pattern 1   Pattern 1   Pattern 1   Pattern 1   Pattern 2   Pattern 1   Pattern 2   Pattern 1   Pattern 2   Pattern 2   Pattern 3   Pattern 4   Pattern 4   Pattern 4   Pattern 5   Pattern 5   Pattern 4   Pattern 4   Pattern 4   Pattern 4   Pattern</th> <th>Stop Criterium of Cove</th> <th></th> <th></th> <th></th> <th></th> <th></th> <th></th> <th></th>                                                                                                    | Rep Citetum of Covergence   orced Termination when shifts < 010 x E.S.D.   Reference weighting   2 Only at the first cycle   C Each cycle     Reference weighting model   Pattern 1   Pattern 2   Pattern 2   Pattern 3   Pattern 4   Pattern 4   Pattern 5   Pattern 4   Pattern 1   Pattern 2   Pattern 2   Pattern 3   Pattern 4   Pattern 4   Pattern 5   Pattern 5   Pattern 5   Pattern 6   Pattern 7   Pattern 7   Pattern 7   Pattern 8   Pattern 9   Pattern 9   Pattern 9   Pattern 1   Pattern 1   Pattern 1   Pattern 1   Pattern 1   Pattern 1   Pattern 1   Pattern 1   Pattern 1   Pattern 1   Pattern 1   Pattern 1   Pattern 1   Pattern 1   Pattern 1   Pattern 1   Pattern 1   Pattern 2   Pattern 1   Pattern 2   Pattern 1   Pattern 2   Pattern 2   Pattern 3   Pattern 4   Pattern 4   Pattern 4   Pattern 5   Pattern 5   Pattern 4   Pattern 4   Pattern 4   Pattern 4   Pattern                                                                                                    | Stop Criterium of Cove                                                                                                    |                                                                                                    |                                                                           |                                         |                                                                                                    |                                             |                           |                                |             |
|----------------------------------------------------------------------------------------------------|----------------------------------------------------------------------------------------------------|----------------------------------------------------------------------------------------------------|----------------------------------------------------------------------------------------------------|---------------------------------------------------------------------------|-----------------------------------------|----------------------------------------------------------------------------------------------------|---------------------------------------------|---------------------------|--------------------------------|-------------|
| arced Termination when shifts < 0.10 x ES D.<br>there: None<br>Porter 100 Arisotropic 1.00 Profile 1.00 Global 1.<br>Atomic 1.00 Arisotropic 1.00 Profile 1.00 Global 1.<br>Patient source C Each cycle<br>Bragg R-Factor excluding reflections limiting excluded regions<br>attem 1 Patien 2 Patien 3 Patien 4 Patient 5 Patien • •<br>Refinement weighting model<br>C Least Squares<br>Background<br>C Unit Weights<br>Reduction factor of number of data points: 0 ±<br>HIL Shifts<br>Reduction factor of number of data points: 0 ±<br>HIL Shifts<br>Reduction factor of number of data points: 0 ±<br>HIL Shifts<br>Refinements<br>Background<br>Coefficients<br>Background<br>Coefficients<br>Background<br>Coefficients<br>Background<br>Coefficients<br>Background<br>Coefficients<br>Background<br>Reduction factor of number of data points: 0 ±<br>HIL Shifts<br>Reduction factor of number of data points: 0 ±<br>HIL Shifts<br>Reduction factor of number of data points<br>Reduction factor of number of data points<br>Reduction factor of number of data points<br>Reduction factor of number of data points<br>Reduction factor of number of data points<br>Reduction factor of number of data points<br>Reduction factor of number of data points<br>Red                                                                                                    | acced Termination when shifts < 0.10 × ESD.         thes: None         Vertex         Vertex         Verte                                                                                                    |                                                                                                    | rgence                                                                                                    |                                                                           |                                         | Relaxation Fa                                                                                                    | actors for Shifts                           |                           |                                |             |
| Here:       None       Anonic       1.00       Anisotropic       1.00       Profile       1.00       Global       1.1         Reflections ordering       Control       Control       Bragg R-Factor excluding reflections limiting excluded regions         attern 1       Pattern 2       Pattern 3       Pattern 5       Pattern 4       Pattern 5       Phase 5       Phase 6       P.                                                                                                    | Where:       None       Atomic       1.00       Anisotropic       1.00       Profile       1.00       Global       1.1         Reflections ordering       C       C       Each cycle       Bragg R-Factor excluding reflections limiting excluded regions         attem 1       Patem 2       Patem 3       Patem 4       Patem 5       Patem 4       Patem 5       Phase 5       Phase 6       P.                                                                                                    | Forced Termination wh                                                                                                    | ien shifts < 0.10                                                                                          | x E.S.D.                                                                  |                                         |                                                                                                    |                                             |                           | _                              |             |
| Belections ordering       C Doly at the first cycle       E Bragg R-Factor excluding reflections limiting excluded regions         attem 1       Pattern 2       Pattern 3       Pattern 4       Pattern 5       Pattern 4       Pattern 5       Phase 6       P.         Refinement weighting model       Background       Instrumental       OK       Patterns       Potterns       Prop. Vectors         C Loast Squares       Background       Instrumental       C 5 C 6 C 7       Micro-Absorption         Reduction factor of number of data points:       0 ÷       Instrumental       Instrumental       Instrumental         Coefficients       10.000 v       0.0000 v       0.0000 v       Instrumental       Instrumental       Instrumental         Coefficients       10.000 v       0.0000 v       0.0000 v       Instrumental       Instrumental       Instrumental       Instrumental         Coefficients       10.000 v       0.0000 v       0.0000 v       Instrumental       Instrumental <th>Reflections ordering       C Each cycle       Bragg R-Factor excluding reflections limiting excluded regions         Refinement weighting model       Pattern 3   Pattern 4   Pattern 5   Pattern • • • • • • • • • • • • • • • • • • •</th> <th>Others: None</th> <th></th> <th></th> <th>•</th> <th>Atomic 1</th> <th>.00 Anisotropic</th> <th>1.00 Profile 1.00</th> <th>Global 1.</th>                                                                                                    | Reflections ordering       C Each cycle       Bragg R-Factor excluding reflections limiting excluded regions         Refinement weighting model       Pattern 3   Pattern 4   Pattern 5   Pattern • • • • • • • • • • • • • • • • • • •                                                                                                    | Others: None                                                                                                    |                                                                                                    |                                                                           | •                                       | Atomic 1                                                                                                    | .00 Anisotropic                             | 1.00 Profile 1.00         | Global 1.                      |             |
| C ONJy at the first cycle       C Each cycle       Bragg R-Factor excluding reflections limiting excluded regions         attem 1       Pattern 2       Pattern 3       Pattern 4       Pattern 5       Pattern 4       Pattern 5       Phase 6       P.         Refinement weighting model       Background       Instrumental       OK       Atoms       Prop. Vectors         C Loast Squares       Background       Instrumental       Cancel       Patterns       0 5       C 5       C 6       C 7         Reduction factor of number of data points:       0 ÷       Instrumental       Instrumental       Instrument                                                                                                    | Cody at the first cycle       C Each cycle       Bragg R-Factor excluding reflections limiting excluded regions         Tattem 1       Pattem 2       Pattem 3       Pattem 4       Pattem 5       Pattem 4       Pattem 5       Phase 5       Phase 6       P.         Refinement weighting model       Background       Instrumental       OK       Pattems       Pottem       Pattems       Pottem       Prop. Vectors         C Link Weights       Background       Instrumental       Cancel       Pattems       C 5       C 6       C 7         Reduction factor of number of data points:       0 ±       0 ±       Micro-Absorption       Micro-Structure       HKL Shifts       Further Parameters         Factors       Scale       2       2       2       2       2       2       0000       90.000       90.000       90.000       90.000       90.000       90.000       90.000       90.000       90.000       90.000       90.000       90.000       90.000       90.000       90.000       90.000       90.000       90.000       90.000       90.000       90.000       90.000       90.000       90.000       90.000       90.000       90.000       90.000       90.000       90.000       90.000       90.000       90.000       90.000                                                                                                    | Reflections ordering -                                                                                                    |                                                                                                    |                                                                           |                                         |                                                                                                    |                                             |                           |                                |             |
| attern 1       Pattern 2       Pattern 3       Pattern 5       Pattern 1         Performent weighting model       Background       NK       Pattern 3       Phase 4       Phase 5       Phase 6       P.         Pattern 2       Pattern 3       Pattern 4       Pattern 5       Pattern 4       Pattern 5       Phase 6       P.         Pattern 2       Phase 1       Phase 2       Phase 3       Phase 4       Phase 5       Phase 6       P.         Pattern 3       Data Squares       Background       Instrumental       Instrumental                                                                                                    | Attern 1       Pattern 2       Pattern 3       Pattern 4       Pattern 5       Pattern 4       Pattern 5       Pattern 4       Pattern 5       Phase 5       Phase 6       P.         Refinement weighting model       Instrumental       Instrumental       Image: Cancel       Image: Cancel </td <td><ul> <li>Only at the first cyc</li> </ul></td> <td>le C Each</td> <td>cycle</td> <td></td> <td>🗖 Bra</td> <td>agg R-Factor excluding</td> <td>reflections limiting excl</td> <td>uded regions</td>                                                                                                    | <ul> <li>Only at the first cyc</li> </ul>                                                                                                    | le C Each                                                                                                  | cycle                                                                     |                                         | 🗖 Bra                                                                                                    | agg R-Factor excluding                      | reflections limiting excl | uded regions                   |             |
| Refinement weighting model       Background       Atoms       Prop. Vectors         C Least Squares       Instrumental       Cancel       Patterns       C 1 C 2 C 1 C 5 C 6 C 7         Profile       Micro-Absorption       Micro-Absorption       Micro-Absorption       Micro-Structure         Reduction factor of number of data points:       0       -       -       Micro-Absorption         Reduction factor of number of data points:       0       -       -       -       Micro-Structure         File Parameters:       Phase 1       Patterns       -       -       -       -       -         actors       Scale       0       0.0000 0       0.0000 0       -       -       -       -       -         Coefficients       10.000 v       3.785100 v       13.424000 v       90.000 90.000 90.000 90.000       -       -       -       -       -       -       -       -       -       -       -       -       -       -       -       -       -       -       -       -       -       -       -       -       -       -       -       -       -       -       -       -       -       -       -       -       -       -       -                                                                                                    | Refinement weighting model       Background         © Least Squares       Background         © Maximum Likelhood       Instrumental         © Unt Weights       Micro-Absorption         Reduction factor of number of data points:       0 ÷         File Parameters: Phase 1 Pattern 1       Further Parameters         Factors       2 vr         Coefficients       10.000 v         0       0.0000 v         Scale       2 vr         Coefficients       13.424000 v       90.000 v         Scale       0.0001 v       0.00000 v         FWHM / Shape Parameters       Preferred Orientation         FWHM / Shape Parameters       Preferred Orientation         FWHM Parameters       Sig_2       Sig_1       Sig_0       Z1         Coefficients       0.004100       -0.007600       0.000300       0.000000         Shape Parameters       Extinc       Abs1       Abs2       Cancel         OK       OK       0       0.000000       0.000000       OK                                                                                                    | Pattern 1 Pattern 2                                                                                                    | Pattern 3 Pattern                                                                                          | 4 Pattern 5 Pat                                                           | ttem 💶 🕨                                | Phas                                                                                                    | e 1 Phase 2 Phase                           | 3 Phase 4 Phase 5         | Phase 6 P                      |             |
| Refinement weighting model       Atoms       Prop. Vectors         C Least Squares       Instrumental       Cancel       Patterns       C 5 C 5 C 7         C Unit Weights       Micro-Absorption       Micro-Absorption       Micro-Absorption       Micro-Absorption         Reduction factor of number of data points:       0 ±       1 C 2 C 1 C 5 C 5 C 7       Micro-Structure         HKL Shifts       Further Parameters       Further Parameters       Further Parameters         file Parameters:       Phase 1 Pattern 1       Further Parameters       Further Parameters         coefficients       10 000 V       0 0000 V       0 0000 V       90 000 V       90 000 V         Coefficients       10 4000 V       3 785100 V       13 424000 V       90 000 V       90 000 V       90 000 V       90 000 V         FWHM / Shape Parameters       Exponential Decay Parameters       Preferred Orientation       Refine All       Fix All       Cancel         Coefficients       0.004100       -0.007600       0.006300       0.000000       Sancel       OK         FWHM / Shape Parameters       Sig_2       Sig_1       Sig_0       Z1       Coefficients       0.000000       0.000000       OK         Coefficients       0.000000       0.000000       1.000000 <t< td=""><td>Refinement weighting model       Atoms       Prop. Vectors         Cancel       Naximum Likelihood       Instrumental       Profile       Micro-Absorption         Reduction factor of number of data points:       0</td><td></td><td></td><td></td><td></td><td>ОК</td><td></td><td></td><td></td></t<>                                                                                                    | Refinement weighting model       Atoms       Prop. Vectors         Cancel       Naximum Likelihood       Instrumental       Profile       Micro-Absorption         Reduction factor of number of data points:       0                                                                                                    |                                                                                                    |                                                                                                    |                                                                           |                                         | ОК                                                                                                    |                                             |                           |                                |             |
| C Least Squares       Background       Cancel         Maximum Likelihood       Instrumental       Cancel         C Unit Weights       Micro-Absorption       Micro-Absorption         Reduction factor of number of data points:       0 ÷       Micro-Absorption         File Parameters: Phase 1 Pattern 1       Further Parameters         Coefficients       10.000 🗸       0.0000 🗸         Coefficients       10.000 🗸       0.0000 🗸         Coefficients       9146000 🗸       3.785100 🗸         FWHM / Shape Parameters       Exponential Decay Parameters       Preferred Orientation         FWHM / Shape Parameters       Sig_2       Sig_1       Sig_0       Z1         Coefficients       0.000100       0.000300       0.000000       OK         Shape Parameters       Exponential Decay Parameters       Preferred Orientation       Preferred Orientation         FWHM / second wavelength       Gancel       OK       OK                                                                                                    | C       Least Squares       Background       Cancel         Maximum Likelihood       Instrumental       Micro-Absorption       Micro-Structure         Reduction factor of number of data points:       0       1       C       C       5       C       7         file       Parameters:       Phase 1       Pattern 1       Further Parameters       Further Parameters         file       Parameters:       Phase 1       Pattern 1       Factors       Scale       0       0       0000       0       0000       90.000       90.000       90.000       90.000       90.000       90.000       90.000       90.000       90.000       90.000       90.000       90.000       90.000       90.000       90.000       90.000       90.000       90.000       90.000       90.000       90.000       90.000       90.000       90.000       90.000       90.000       90.000       90.000       90.000       90.000       90.000       90.000       90.000       90.000       90.000       90.000       90.000       90.000       90.000       90.000       90.000       90.000       90.000       90.000       90.000       90.000       90.000       90.000       90.000       90.000       90.000       90.000       90.000                                                                                                    | Refinement weigh                                                                                                    | iting model                                                                                                |                                                                           |                                         |                                                                                                    | Atoms                                       |                           | Prop. Vectors                  |             |
| C       Maximum Likelihood       Instrumental       Image: Construction of the second wavelength         C       Unit Weights       Micro-Absorption       Profile       Micro-Structure         Reduction factor of number of data points:       0 ÷       1 ÷       1 full       Strumenters         File Parameters:       Phase 1       Pattern 1       Further Parameters         Scale       0       0.0000 f       0.0000 f       90.000 f       90.000 f         Coefficients       10.000 v       3.785100 v       13.424000 v       90.000 f       90.000 f       90.000 f         FWHM / Shape Parameters       Exponential Decay Parameters       Preferred Orientation       Performed Niethall       Prefile       Refine All         FWHM Parameters       Sig_2       Sig_1       Sig_0       Z1       Cancel       OK         Coefficients       0.000000       0.000000       1.000000       0.000000       OK       OK       Cancel       OK                                                                                                    | C Maximum Likelihood       Instrumental       Imstrumental       Imstrumental                                                                                                    | Ceast Square                                                                                                    | 3 _                                                                                                    | Background                                                                |                                         | ancel                                                                                                    | Patterns                                    |                           |                                |             |
| C Unit Weights       Micro-Absorption         Reduction factor of number of data points:       0 ÷         file Parameters:       Phase 1         File Parameters:       Phase 1         Parameters:       Phase 1         Parameters:       Phase 1         Parameters:       Phase 1         Parameters:       Phase 1         Parameters:       Phase 1         Parameters:       Phase 1         Parameters:       Parameters         Parameters:       Prefile         HKL Shifts       Further Parameters         Coefficients       10.000 v         Oction       0.0000 v         Parameters       Preferred Orientation         FWHM / Shape Parameters       Exponential Decay Parameters         FWHM Parameters       Refine All         Shape Parameters       Cancel         OK       OK         Coefficients       0.000000         0.000000       0.000000         0.000000       0.000000         0.000000       0.000000                                                                                                    | Intervention       Micro-Absorption         Reduction factor of number of data points:       0 ÷         file Parameters:       Phase 1 Pattern 1         Factors       0.0000         Coefficients       10.000         Ocefficients       10.000         Ocefficients       10.000         Ocefficients       10.000         Prefile       Micro-Structure         FWHM / Shape Parameters       Exponential Decay Parameters         FWHM Parameters       Sig_1         Sig_2       Sig_1         Sig_2       Sig_1         Sig_2       Sig_1         Sig_0       Z1         Coefficients       0.00000         Oction       0.00000         Nape Parameters       Refine All         Fix All       Abs1         Abs2       OK         OK       OK                                                                                                    | C Maximum Like                                                                                                    | elihood                                                                                                    | Instrumental                                                              |                                         |                                                                                                    | C1 C2 C                                     | 05                        | $O_6 = O_7$                    |             |
| Image: Very Weights       Micro-Absorption         Reduction factor of number of data points:       0 ÷         file Parameters:       Phase 1         File Parameters:       Phase 1         Parameters:       Phase 1         Parameters:       Phase 1         Parameters:       Phase 1         Parameters:       Phase 1         Parameters:       Phase 1         Parameters:       Phase 1         Parameters:       Phase 1         Parameters:       Phase 1         Parameters:       Phase 1         Parameters:       Phase 2         PWHM / Shape Parameters       Exponential Decay Parameters         FWHM Parameters       Preferred Orientation         FWHM Parameters       Refine All         Parameters       Cancel         OK       OK         Coefficients       0.000000         0.000000       0.000000         0.000000       0.000000         0.000000       0.000000         0.000000       0.000000         0.000000       0.000000         0.000000       0.000000         0.000000       0.000000         0.000000       0.000000         0                                                                                                    | Image: Control of the twelding of the parameters       Image: Control of the parameters       Image: Control of the parameters       Image: Control of the parameters       Image: Control of the parameters         File Parameters:       Phase 1       Pattern 1       Image: Control of the parameters       Image: Control of the parameters       Image: Conthe parameters       Image: Control of the parameters <td>C</td> <td>-</td> <td></td> <td>1</td> <td></td> <td>Profile</td> <td>Mic</td> <td>m-Structure</td> | C                                                                                                    | -                                                                                                    |                                                                           | 1                                       |                                                                                                    | Profile                                     | Mic                       | m-Structure                    |             |
| HKL Shifts       Further Parameters         HKL Shifts       Further Parameters         File Parameters: Phase 1       Pattern 1         actors       Coefficients       10.000 Ø       o.00000 Ø         Coefficients       10.000 Ø       o.0000 Ø         Coefficients       10.000 Ø       o.0000 Ø       Sociale       gamma         Coefficients       Sociale       gamma       alpha       beta       gamma         Coefficients       Sig_1       alpha       beta       gamma         Coefficients       Sig_1       Sig_0       Z1         FWHM / Shape Parameters       Refine All         Coefficients       0.000000       Coefficients       Coefficients       Coefficients       Coefficients       Coefficients       Coefficients       Coefficients       Coefficients       Coefficients       Coefficients <th coe<="" colspa="2" td=""><td>HKL Shifts       Further Parameters         HKL Shifts       Further Parameters         Further Parameters       Further Parameters         File Parameters       Parameters         Scale       2         Coefficients       10.000 V       0.0000 V         Coefficients       0.0000 V       0.0000 V       90.000 V       90.000 V       90</td><td><ul> <li>Unit Weights</li> </ul></td><td></td><td>Micro-Absorption</td><td></td><td></td><td>Tione</td><td>THIC</td><td>io-sudcture</td></th>                                                                                                    | <td>HKL Shifts       Further Parameters         HKL Shifts       Further Parameters         Further Parameters       Further Parameters         File Parameters       Parameters         Scale       2         Coefficients       10.000 V       0.0000 V         Coefficients       0.0000 V       0.0000 V       90.000 V       90.000 V       90</td> <td><ul> <li>Unit Weights</li> </ul></td> <td></td> <td>Micro-Absorption</td> <td></td> <td></td> <td>Tione</td> <td>THIC</td> <td>io-sudcture</td>                                                                                                    | HKL Shifts       Further Parameters         HKL Shifts       Further Parameters         Further Parameters       Further Parameters         File Parameters       Parameters         Scale       2         Coefficients       10.000 V       0.0000 V         Coefficients       0.0000 V       0.0000 V       90.000 V       90.000 V       90                                                                                                    | <ul> <li>Unit Weights</li> </ul>                                                                           |                                                                           | Micro-Absorption                        |                                                                                                    |                                             | Tione                     | THIC                           | io-sudcture |
| Reduction factor of number of data points:       0 ±         file Parameters: Phase 1 Pattern 1         actors       2 yr         Coefficients       10.000 ♥         Coefficients       10.000 ♥         Coefficients       10.000 ♥         Coefficients       3.785100 ♥         Coefficients       9.146000 ♥         Scale       3.785100 ♥         Coefficients       9.146000 ♥         Scale       3.785100 ♥         FWHM / Shape Parameters       Exponential Decay Parameters         FWHM / Shape Parameters       Exponential Decay Parameters         Coefficients       0.004100       -0.007600         Coefficients       0.004100       -0.007600         Coefficients       0.004100       -0.007600         Shape Parameters       Cancel         OK       OK         Cancel       OK         Chine FWHM for second wavelength       Image                                                                                                    | Reduction factor of number of data points:       0 ±         file Parameters: Phase 1 Pattern 1         Factors       2 ur         Coefficients       10.000 ♥         Coefficients       10.000 ♥         Coefficients       10.000 ♥         Coefficients       10.000 ♥         Coefficients       10.000 ♥         Coefficients       10.000 ♥         Coefficients       10.000 ♥         Optimizer       3.785100 ♥         Stape Parameters       Exponential Decay Parameters         FWHM / Shape Parameters       Exponential Decay Parameters         FWHM / Shape Parameters       Exponential Decay Parameters         FWHM Parameters       Coefficients       0.004100         Coefficients       0.004100       -0.007600       0.006300         Shape Parameters       Cancel       OK         Coefficients       0.000000       1.000000       OK         T       Refine FWHM for second wavelength       Other         U2       V2       W2       Other                                                                                                    |                                                                                                    |                                                                                                    |                                                                           |                                         |                                                                                                    | HKL Shifts                                  | Furth                     | er Parameters                  |             |
| file Parameters: Phase 1 Pattern 1         Sectors         Coefficients       10.000         Coefficients       10.000         Coefficients       10.000         Coefficients       3.785100         Coefficients       3.785100         State       3.785100         Coefficients       90.000         State       90.000         Coefficients       90.000         Stage Parameters       Refine All         FWHM / Shape Parameters       Sig_0         Coefficients       0.004100         -0.007600       0.006300         Coefficients       0.004100         -0.007600       0.006300         Coefficients       0.004100         -0.007600       0.006300         Coefficients       0.000000         Coefficients       0.000000         Coefficients       0.000000         Coefficients       0.000000         Coefficients       0.000000         Coefficients       0.000000         Coefficients       0.000000         Coefficients       0.000000         Coefficients       0.000000         Coefficients       0.0000000         Coeffic                                                                                                    | file Parameters: Phase 1 Pattern 1         Factors         Coefficients       10.000 ▼         Coefficients       10.000 ▼         Coefficients       10.000 ▼         Coefficients       10.000 ▼         Coefficients       10.46000 ▼         State       3.785100 ▼         Coefficients       13.424000 ▼         90.000 □       90.000 □         FWHM / Shape Parameters       Exponential Decay Parameters         FWHM / Shape Parameters       Exponential Decay Parameters         FWHM / Shape Parameters       Exponential Decay Parameters         FWHM Parameters       Refine All         FWHM Parameters       Cancel         Coefficients       0.004100 □       -0.007600 □       0.000300 □         Shape Parameters       Cancel       OK         Coefficients       0.000000 □       1.000000 □       OK         T Refine FWHM for second wavelength       U2       V2       W2         Coefficients       U2       V2       W2                                                                                                    | Reduction factor of                                                                                                    | number of data poin                                                                                        | ts: 0 🕂                                                                   |                                         |                                                                                                    |                                             |                           |                                |             |
| File Parameters: Phase 1 Pattern 1         Factors         Scale         Coefficients       10.000 0         Ocefficients       10.000 0         Ocefficients       10.000 0         Ocefficients       10.000 0         Ocefficients       13.424000 0         Societients       13.424000 0         State       90.000 0         FWHM / Shape Parameters       Exponential Decay Parameters         FWHM / Shape Parameters       Exponential Decay Parameters         FWHM / Shape Parameters       Sig_2         Sig_2       Sig_1         Sig_2       Sig_1         Sig_0       Z1         Coefficients       0.004100         -0.007600       0.006300         Shape Parameters       Cancel         OK       OK         Coefficients       0.000000         0.000000       1.0000000                                                                                                    | file Parameters: Phase 1 Pattern 1         Factors         Coefficients       10.000 ♥         Coefficients       10.000 ♥         Coefficients       10.000 ♥         Coefficients       9146000 ♥         Scale       0.0000 ♥         Coefficients       9146000 ♥         Shape Parameters       Exponential Decay Parameters         FWHM / Shape Parameters       Exponential Decay Parameters         FWHM / Shape Parameters       Exponential Decay Parameters         FWHM / Shape Parameters       Exponential Decay Parameters         FWHM / Shape Parameters       Exponential Decay Parameters         FWHM / Shape Parameters       Coefficients         Outlob       -0.007600       0.006300         Coefficients       0.004100       -0.007600         Shape Parameters       Cancel         OK       OK         Coefficients       0.000000         U2       V2                                                                                                    |                                                                                                    |                                                                                                    |                                                                           |                                         |                                                                                                    |                                             |                           |                                |             |
| Scale         Xr           Coefficients         10.000 v         0.0000 v           Cell Parameters         3         alpha         beta         gamma           Coefficients         9         13.424000 v         90.000 v         90.000 v         90.000 v           FWHM / Shape Parameters         Exponential Decay Parameters         Preferred Orientation         Refine All         ix All           FWHM / Shape Parameters         Sig_2         Sig_1         Sig_0         Z1         ix All           Coefficients         0.004100         -0.007600         0.006300         0.000000         ix All           Coefficients         0.004100         -0.007600         0.006300         0.000000         ix All           Coefficients         0.000000         0.000000         0.000000         ix All           Coefficients         0.000000         0.000000         ix All         ix All           Cancel         OK         OK         oK         oK                                                                                                    | Factors         Scale         2 vr           Coefficients         10.000         0.0000         3           Cell Parameters         a         b         alpha         beta         gamma           Coefficients         9146000         3.785100         13.424000         90.000         90.000         90.000           FWHM / Shape Parameters         Exponential Decay Parameters         Preferred Orientation         Preferred Orientation         Orientation         Preferred Orientation         Preferred Orientation         Preferred Orientation         Orientation         Orientation         Orientation         Orientatio                                                                                                    | ofile Parameters: Ph                                                                                                    | ase 1 Pattern 1                                                                                            |                                                                           |                                         |                                                                                                    |                                             |                           |                                |             |
| Coefficients         Scale         Vr           Coefficients         10.000         0.0000         3           Cell Parameters         3         a         b         alpha         beta         gamma           Coefficients         9.126000         3.785100         13.424000         90.000         90.000         90.000         90.000         90.000         90.000         90.000         90.000         90.000         90.000         90.000         90.000         90.000         90.000         90.000         90.000         90.000         90.000         90.000         90.000         90.000         90.000         90.000         90.000         90.000         90.000         90.000         90.000         90.000         90.000         90.000         90.000         90.000         90.000         90.000         90.000         90.000         90.000         90.000         90.000         90.000         90.000         90.000         90.000         90.000         90.000         90.000         90.000         90.000         90.000         90.000         90.000         90.000         90.000         90.000         90.000         90.000         90.000         90.000         90.000         90.000         90.000         90.000         90.000                                                                                                    | Pactors         Scale         Xr           Coefficients         10.000         0.0000         3           Cell Parameters         a         b         alpha         beta         gamma           Coefficients         3.785100         13.424000         90.000         90.000         90.000           FWHM / Shape Parameters         Exponential Decay Parameters         Preferred Orientation         Preferred Orientation         Orientation         Orientation         Orientation         Orientation         Orientation         Orientation         Orientation         Orientation         Orientation         Orientati                                                                                                    | Frankright                                                                                                    |                                                                                                    |                                                                           |                                         |                                                                                                    |                                             |                           |                                |             |
| Scale         Xr           Coefficients         10.000         0.0000         3           Cell Parameters         3         alpha         beta         gamma           Coefficients         91/26000         3.785100         13.424000         90.000         90.000         90.000           FWHM / Shape Parameters         Exponential Decay Parameters         Preferred Orientation         Refine All         Fix All           Coefficients         0.004100         -0.007600         0.006300         0.000000         Fix All           Coefficients         0.004100         -0.007600         0.006300         0.000000         Fix All           Coefficients         0.000000         0.000000         0.000000         OK         Cancel           OK         Coefficients         0.000000         0.000000         0.000000         OK                                                                                                    | Scale         xr           Coefficients         10.000         0.0000         3           Cell Parameters         a         b         alpha         beta         gamma           Coefficients         9.146000         3.785100         13.424000         90.000         90.000         90.000           FWHM / Shape Parameters         Exponential Decay Parameters         Preferred Orientation         Preferred Orientation         Orientation         Orientation         Preferred Orientation         Preferred Orientation         Preferred Orientation         Preferred Orientation         Orientation         Orientation         Orientation         Orienta                                                                                                    | Factors                                                                                                    |                                                                                                    | - 2                                                                       |                                         |                                                                                                    |                                             |                           |                                |             |
| Coefficients         0.000/V         0.000/V         0.00/V         0.00/V         0.00/V         0.00/V         0.00/V         0.00/V         0.00/V         0.00/V         0.00/V         0.                                                                                                    | Coefficients         Stage         Stage         Cancel           FWHM / Shape Parameters         Exponential Decay Parameters         Preferred Oxientation         FWHM / Shape Parameters         Exponential Decay Parameters         Preferred Oxientation           FWHM / Shape Parameters         Exponential Decay Parameters         Preferred Oxientation         FWHM Parameters         Refine All           FWHM Parameters         Sig_2         Sig_1         Sig_0         Z1         FX All           Coefficients         0.004100         -0.007600         0.006300         0.000000         FX All           Shape Parameters         Extinc         Abs1         Abs2         OK         OK           Coefficients         0.000000         0.000000         1.0000000         OK         OK                                                                                                    |                                                                                                    | Scale 10.000                                                                                               |                                                                           | or 0000                                 |                                                                                                    |                                             |                           |                                |             |
| Bit Addition         Bit Addition         Bit Addit         Bit Addition         Bit Addition <td>Coefficients         B         alpha         beta         gamma           Coefficients         9.146000         3.785100         13.424000         90.000         90.000         90.000         90.000         90.000         90.000         90.000         90.000         90.000         90.000         90.000         90.000         90.000         90.000         90.000         90.000         90.000         90.000         90.000         90.000         90.000         90.000         90.000         90.000         90.000         90.000         90.000         90.000         90.000         90.000         90.000         90.000         90.000         90.000         90.000         90.000         90.000         90.000         90.000         90.000         90.000         90.000         90.000         90.000         90.000         90.000         90.000         90.000         90.000         90.000         90.000         90.000         90.000         90.000         90.000         90.000         90.000         90.000         90.000         90.000         90.000         90.000         90.000         90.000         90.000         90.000         90.000         90.000         90.000         90.000         90.000         90.000         90.000         90.000         90</td> <td>Coofficients</td> <td></td> <td>•</td> <td></td> <td>1</td> <td></td> <td></td> <td></td> | Coefficients         B         alpha         beta         gamma           Coefficients         9.146000         3.785100         13.424000         90.000         90.000         90.000         90.000         90.000         90.000         90.000         90.000         90.000         90.000         90.000         90.000         90.000         90.000         90.000         90.000         90.000         90.000         90.000         90.000         90.000         90.000         90.000         90.000         90.000         90.000         90.000         90.000         90.000         90.000         90.000         90.000         90.000         90.000         90.000         90.000         90.000         90.000         90.000         90.000         90.000         90.000         90.000         90.000         90.000         90.000         90.000         90.000         90.000         90.000         90.000         90.000         90.000         90.000         90.000         90.000         90.000         90.000         90.000         90.000         90.000         90.000         90.000         90.000         90.000         90.000         90.000         90.000         90.000         90.000         90.000         90.000         90.000         90.000         90                                                                                                    | Coofficients                                                                                                    |                                                                                                    | •                                                                         |                                         | 1                                                                                                    |                                             |                           |                                |             |
| a         b         alpha         beta         gamma           Coefficients         9146000         3.785100         13.424000         90.000         90.000         90.000         90.000         90.000         90.000         90.000         90.000         90.000         90.000         90.000         90.000         90.000         90.000         90.000         90.000         90.000         90.000         90.000         90.000         90.000         90.000         90.000         90.000         90.000         90.000         90.000         90.000         90.000         90.000         90.000         90.000         90.000         90.000         90.000         90.000         90.000         90.000         90.000         90.000         90.000         90.000         90.000         90.000         90.000         90.000         90.000         90.000         90.000         90.000         90.000         90.000         90.000         90.000         90.000         90.000         90.000         90.000         90.000         90.000         90.000         90.000         90.000         90.000         90.000         90.000         90.000         90.000         90.000         90.000         90.000         90.000         90.0000         90.0000         90.000                                                                                                    | a         b         alpha         beta         gamma           Coefficients         9.146000         3.785100         7         13.424000         90.000         90.000         90.000         90.000         90.000         90.000         90.000         90.000         90.000         90.000         90.000         90.000         90.000         90.000         90.000         90.000         90.000         90.000         90.000         90.000         90.000         90.000         90.000         90.000         90.000         90.000         90.000         90.000         90.000         90.000         90.000         90.000         90.000         90.000         90.000         90.000         90.000         90.000         90.000         90.000         90.000         90.000         90.000         90.000         90.000         90.000         90.000         90.000         90.000         90.000         90.000         90.000         90.000         90.000         90.000         90.000         90.000         90.000         90.000         90.000         90.000         90.000         90.000         90.000         90.000         90.000         90.000         90.000         90.000         90.000         90.000         90.000         90.000         90.000                                                                                                    | Coefficients                                                                                                    |                                                                                                    |                                                                           |                                         |                                                                                                    |                                             |                           |                                |             |
| Coefficients         Statistication         Statistication         Statistication         Statistication         Statistication         Refine All         Fix All         Refine All         Fix All         Fix All         Cancel         OK         OK <t< td=""><td>Coefficients         Statedod         Statedod</td><td>Coefficients Cell Parameters</td><td></td><td></td><td></td><td></td><td></td><td></td><td></td></t<>                                                                                                    | Coefficients         Statedod         Statedod                                                                                                    | Coefficients Cell Parameters                                                                                                    |                                                                                                    |                                                                           |                                         |                                                                                                    |                                             |                           |                                |             |
| Exponential Decay Parameters         Preferred Orientation           FWHM / Shape Parameters         Exponential Decay Parameters         Refine All           FWHM Parameters         Sig_2         Sig_1         Sig_0         Z1           Coefficients         0.004100         -0.007600         0.0006300         0.000000            Shape Parameters         Cancel         OK           Coefficients         0.000000         1.000000         OK                                                                                                    | Exponential Decay Parameters         Preferred Orientation           FWHM / Shape Parameters         Exponential Decay Parameters         Refine All           FWHM Parameters         0.004100         0.007600         0.006300         0.000000           Coefficients         0.004100         0.007600         0.006300         0.000000         Fix All           Shape Parameters         Cancel         OK         OK         OK           Extinc         Abs1         Abs2         OK         OK           Refine FWHM for second wavelength         U2         V2         W2         OK                                                                                                    | Coefficients Cell Parameters                                                                                                    | a                                                                                                    | b                                                                         |                                         | alpha                                                                                                    | beta                                        | gamma                     |                                |             |
| Extinc         Abs1         Abs2         OK           Coefficients         0.000000         1.000000         0.000000         OK                                                                                                    | Exponential Decay Farameters         Exponential Decay Farameters         Refine All           FWHM Parameters         Sig_2         Sig_1         Sig_0         Z1           Coefficients         0.004100         -0.007600         0.0006300         0.000000           Coefficients         0.004100         -0.007600         0.0006300         0.000000         Fix All           Shape Parameters         Cancel         OK         OK         OK           Refine FWHM for second wavelength         U2         V2         W2         OK                                                                                                    | Coefficients Cell Parameters Coefficients Coefficients                                                                                                    | a<br>9.146000 ▼                                                                                            | b<br>3.785100 ₩                                                           | 13.42400                                | alpha<br>0 🗸 9                                                                                                    | 0.000 9                                     | gamma<br>0.000 90         | 0.000                          |             |
| EVHM Parameters         Refine All           Sig_2         Sig_1         Sig_0         Z1           Coefficients         0.004100         0.007600         0.000300         0.000000            Shape Parameters         Cancel         Cancel         OK           Coefficients         0.000000         1.000000         OK         OK                                                                                                    | EVHM Parameters         Refine All           Sig_2         Sig_1         Sig_0         Z1           Coefficients         0.004100         0.007600         0.0006300         0.000000            Shape Parameters         Cancel         Cancel         OK           Coefficients         0.000000         1.000000         OK         OK           Refine PWHM for second wavelength         U2         V2         W2         Coefficients         Cancel                                                                                                    | Coefficients Cell Parameters Coefficients Coefficients Coefficients                                                                                                    | a<br>9.146000<br>7                                                                                         | b<br>3.785100 ♥                                                           | 13.42400                                | alpha<br>0 🔽 9                                                                                                    | 0.000 9                                     | gamma<br>0.000 90         | 0.000                          |             |
| Sig_2         Sig_1         Sig_0         Z1           Coefficients         0.004100         -0.007600         0.006300         0.000000            Shape Parameters         Cancel         >           Coefficients         0.000000         1.000000         OK           Coefficients         0.000000         1.000000         OK                                                                                                    | Sig_2         Sig_1         Sig_0         Z1           Coefficients         0.004100         -0.007600         0.006300         0.000000            Shape Parameters         Cancel         Cancel         OK           Coefficients         0.000000         1.000000         OK         OK           Cancel         OK         OK         OK         OK                                                                                                    | Coefficients Cell Parameters Coefficients FWHM / Shape Para                                                                                                    | a<br>9.146000<br>weters Exponentia                                                                         | b<br>3.785100 🗸<br>al Decay Paramete                                      | 13.42400                                | alpha<br>0 V 9<br>entation                                                                                                    | 0.000 9                                     | gamma<br>0.000 🗂 90       | 0.000                          |             |
| Coefficients         0.004100         0.004000         0.000000         0.000000            >         Shape Parameters         Cancel         OK           Coefficients         0.000000         1.000000         OK         OK           Cancel         0.000000         1.000000         OK         OK                                                                                                    | Coefficients         0.004100         0.004000         0.000000         0.000000           Shape Parameters         Cancel         OK         OK           Coefficients         0.000000         1.000000         OK           Refine PWHM for second wavelength         U2         V2         W2           Coefficients         T         T         T                                                                                                    | Coefficients Cell Parameters Coefficients FWHM / Shape Para FWHM Parameter                                                                                                    | a<br>9.146000<br>weters Exponentia<br>s                                                                    | b<br>3.785100                                                             | rs Preferred Orie                       | alpha<br>0 V 9<br>entation                                                                                                    | beta<br>0.000 9                             | gamma<br>0.000 90         | 0.000                          |             |
| Shape Parameters         Cancel           Extinc         Abs1         Abs2           Coefficients         0.000000         1.000000           T         Refine FWHM for second wavelength                                                                                                    | Shape Parameters         Cancel           Extinc         Abs1         Abs2         OK           Coefficients         0.00000         1.000000         OK           T         Refine FWHM for second wavelength         U2         V2         W2           Coefficients         T         T         T         T                                                                                                    | Coefficients Cell Parameters Coefficients FWHM / Shape Para FWHM Parameter                                                                                                    | a<br>9.146000 V<br>meters Exponentia<br>s<br>Sig_2<br>0.004100                                             | b<br>3.785100                                                             | 13.42400 rs Preferred Orie              | alpha<br>0 ♥ 9<br>entation  <br>Sig_0                                                                                                    | 21                                          | 0.000 9(                  | efine All                      |             |
| Extinc         Abs1         Abs2         OK           Coefficients         0.000000         1.000000         Coefficients         OK                                                                                                    | Extinc         Abs1         Abs2           Coefficients         0.000000         0.000000         0.000000           Image: Refine FWHM for second wavelength         Image: Refine FWHM for second wavelength         Image: Refine FWHM for second wavelength           Image: U2         V2         W2         Image: Refine FWHM for second wavelength                                                                                                    | Coefficients Cell Parameters Coefficients FWHM / Shape Para FWHM Parameter Coefficients Coefficients Coefficients                                                                                                    | a<br>9.146000 v<br>meters Exponentia<br>s<br>Sig_2<br>0.004100                                             | b<br>3.785100<br>al Decay Paramete<br>Sig_1<br>- 0.0                      | 13.42400                                | alpha           Image: station           Sig_0           0.006300                                                                                                    | 21<br>0.00000000000000000000000000000000000 | 0.000 90                  | efine All                      |             |
| Coefficients         0.000000         0.000000         1.000000         OK           C fine FWHM for second wavelength         Use         Use <t< td=""><td>Coefficients         O.000000         O.000000         O.000000         O.000000           Refine FWHM for second wavelength         U2         V2         W2           Coefficients         Image: Coefficients         Image: Coefficients         Image: Coefficients</td><td>Coefficients Cell Parameters Coefficients FWHM / Shape Para FWHM Parameter Coefficients Coefficients Shape Parameter</td><td>a 9.146000 7 meters Exponentia s 5 9.2 0.004100</td><td>b<br/>3.785100<br/>al Decay Paramete<br/>Sig_1<br/>-0.0</td><td>13.42400<br/>rs Preferred One</td><td>alpha           Image: station           Sig_0           0.006300</td><td>21<br/>0.00000000000000000000000000000000000</td><td>0.000 90</td><td>efine All</td></t<>                                                                                                    | Coefficients         O.000000         O.000000         O.000000         O.000000           Refine FWHM for second wavelength         U2         V2         W2           Coefficients         Image: Coefficients         Image: Coefficients         Image: Coefficients                                                                                                    | Coefficients Cell Parameters Coefficients FWHM / Shape Para FWHM Parameter Coefficients Coefficients Shape Parameter                                                                                                    | a 9.146000 7 meters Exponentia s 5 9.2 0.004100                                                            | b<br>3.785100<br>al Decay Paramete<br>Sig_1<br>-0.0                       | 13.42400<br>rs Preferred One            | alpha           Image: station           Sig_0           0.006300                                                                                                    | 21<br>0.00000000000000000000000000000000000 | 0.000 90                  | efine All                      |             |
| Refine FWHM for second wavelength                                                                                                    | Refine FWHM for second wavelength                                                                                                    | Coefficients Cell Parameters Coefficients FWHM / Shape Para FWHM Parameter Coefficients < Shape Parameters                                                                                                    | a 9.146000 V<br>meters Exponentia<br>s Sig_2 0.004100                                                      | b<br>3.785100                                                             | 13.42400                                | alpha           0           station           Sig_0           0.006300                                                                                                    | Z1<br>0.0000                                | 0.000 90                  | efine All<br>Fix All           |             |
| Hetrine F-WHM for second wavelength                                                                                                    | Hetne HWHM for second wavelength           U2         V2         W2           Coefficients         I         I         I                                                                                                    | Coefficients Cell Parameters Coefficients FWHM / Shape Para FWHM Parameter Coefficients < Shape Parameters Coefficients Coefficient Coe | a 9.146000                                                                                                 | b<br>3.785100<br>al Decay Paramete<br>Sig_1<br>-0.0<br>Abs1               | 13.42400<br>rs Preferred One            | alpha           Image: set at long           Sig_0           0.006300                                                                                                    | 21<br>0.00000000000000000000000000000000000 | 0.000 90                  | efine All<br>Fix All<br>Cancel |             |
|                                                                                                    | U2         V2         W2           Coefficients                                                                                                    | Coefficients Cell Parameters Coefficients FWHM / Shape Para FWHM Parameter Coefficients < Shape Parameters Coefficients Coefficients Co | a<br>9.146000 V<br>s<br>Sig_2<br>0.004100<br>Extinc<br>0.000000                                            | b<br>3.785100<br>al Decay Paramete<br>Sig_1<br>-0.0<br>Abs1<br>0.0        | 13.42400<br>rs Preferred Orie<br>107600 | alpha           Image: state state | Z1<br>0.00000000000000000000000000000000000 | 0.000 90                  | efine All<br>Fix All<br>Cancel |             |
| U2 V2 W2                                                                                                    | Coefficients                                                                                                    | Coefficients Cell Parameters Coefficients FWHM / Shape Para FWHM Parameter Coefficients < Shape Parameters Coefficients Coefficients Refine FWHM                                                                                                    | a<br>9.146000 v<br>meters Exponentia<br>s<br>Sig_2<br>0.004100<br>Extinc<br>0.000000<br>for second wavelen | b<br>3.785100<br>al Decay Paramete<br>Sig_1<br>-0.0<br>Abs1<br>0.0<br>gth | 13.42400<br>rs Preferred Orie<br>107600 | Abs2                                                                                                    | 21<br>0.00000000000000000000000000000000000 | 0.000 90                  | efine All<br>Fix All<br>Cancel |             |

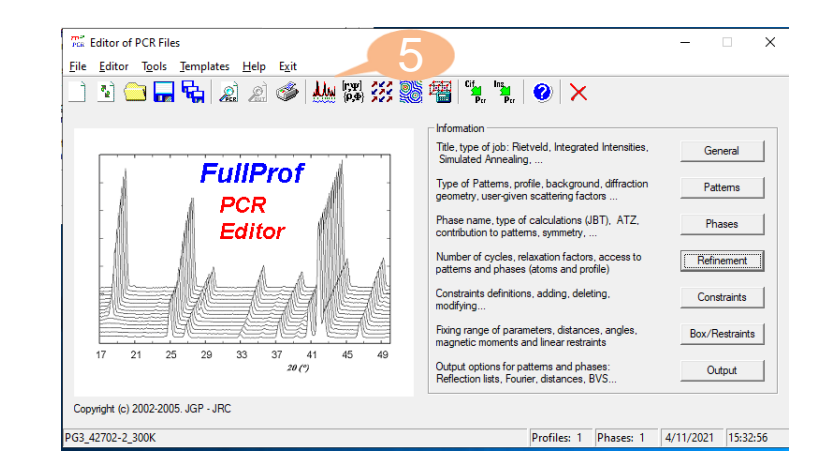

=> Phase: 1
=> Bragg R-factor: 15.01
=> RF-factor : 10.72
=> Normal end, final calculations and writing...

=> CPU Time: 0.898 seconds => 0.015 minutes

=> END Date:04/11/2021 Time => 15:52:18.456

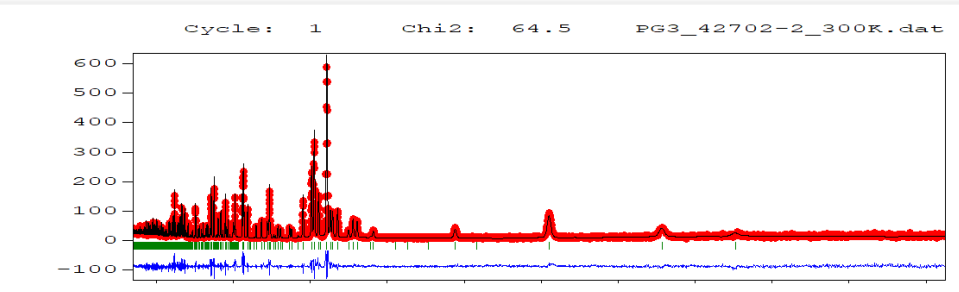

20000 40000 60000 80000 100000120000140000160000180000220000 TOF (usec)

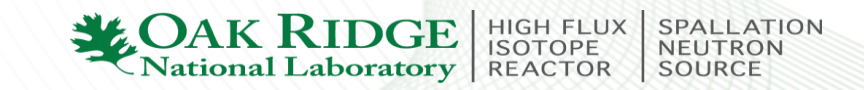

#### Add the refinement on the peak profile coefficients Gam\_2, Gam\_1, and Gam\_0

#### Profile Parameters: Phase 1 Pattern 1

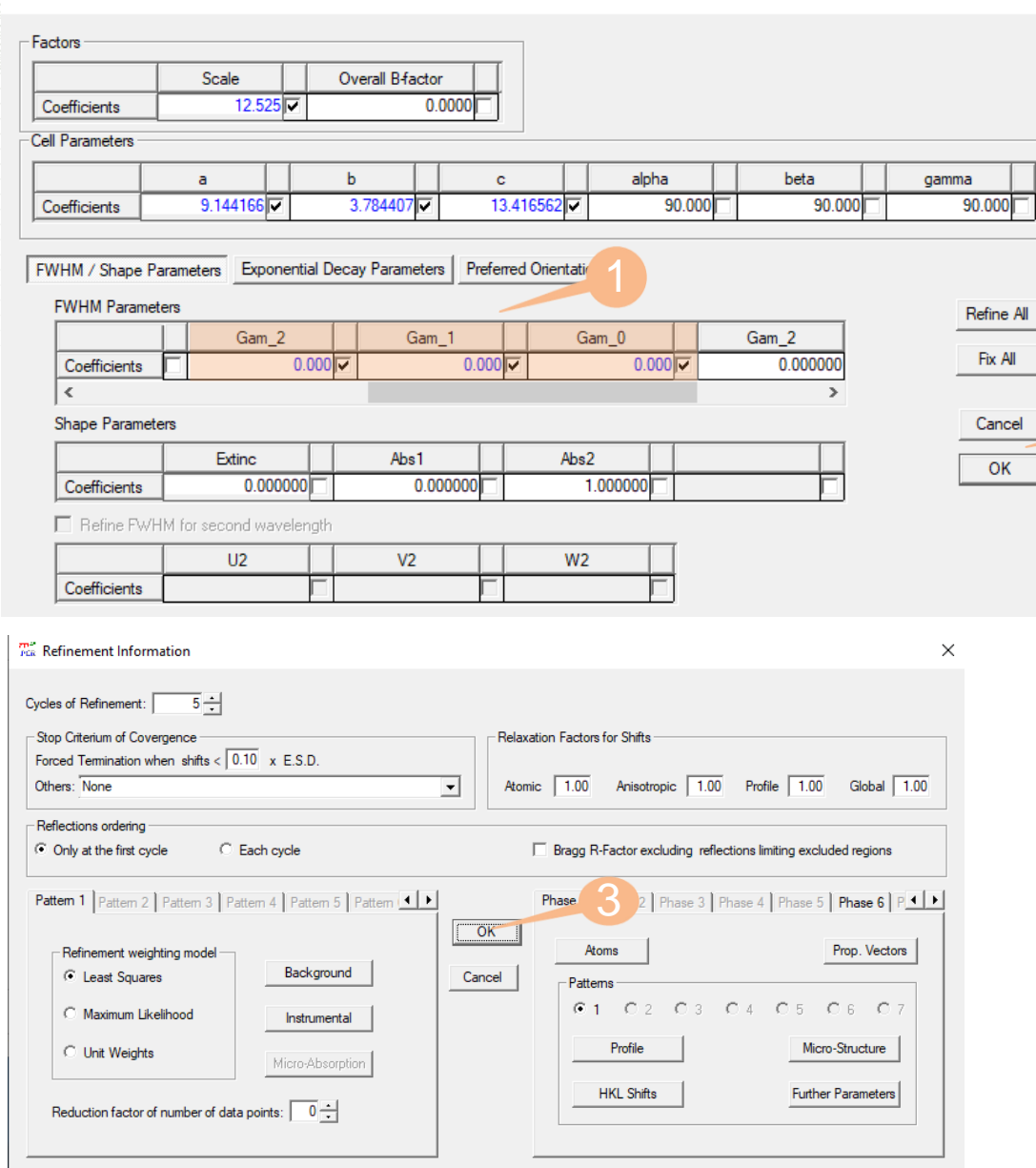

| _] 🕑 🛄 📊 🌾 🔏 🖉 🖤 👭 🖗 💯 🥘            |                                                                                              |                |
|-------------------------------------|----------------------------------------------------------------------------------------------|----------------|
|                                     | - Information                                                                                |                |
|                                     | Title, type of job: Rietveld, Integrated Intensities,<br>Simulated Annealing,                | General        |
|                                     | Type of Pattems, profile, background, diffraction<br>geometry, user-given scattering factors | Patterns       |
| Editor                              | Phase name, type of calculations (JBT), ATZ,<br>contribution to patterns, symmetry,          | Phases         |
|                                     | Number of cycles, relaxation factors, access to<br>patterns and phases (atoms and profile)   | Refinement     |
|                                     | Constraints definitions, adding, deleting, modifying                                         | Constraints    |
|                                     | Fixing range of parameters, distances, angles,<br>magnetic moments and linear restraints     | Box/Restraints |
| 17 21 20 29 33 37 41 45 49<br>20(*) | Output options for patterns and phases:<br>Reflection lists, Fourier, distances, BVS         | Output         |
| Copyright (c) 2002-2005. JGP - JRC  |                                                                                              |                |

=> Phase: 1

=> Bragg R-factor: 7.922

=> RF-factor : 7.961

=> Normal end, final calculations and writing...

=> CPU Time: 3.594 seconds

=> 0.060 minutes

=> END Date:04/11/2021 Time => 15:49:06.360

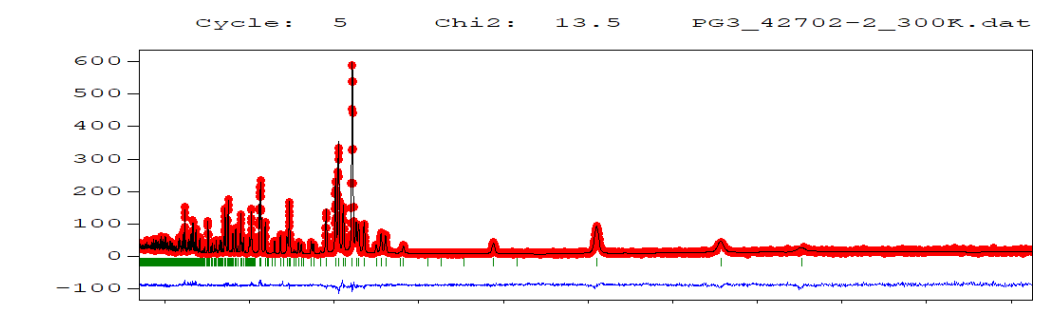

20000 40000 60000 80000 100000120000140000160000180000220000 TOF (usec)

**CAK RIDGE** National Laboratory

SPALLATION NEUTRON SOURCE

#### Refinement-Atoms tab (to refine atomic positions and temperature factors B)

| Ta Refinement Information                                                                                                    | >                                                                                                    |
|----------------------------------------------------------------------------------------------------|----------------------------------------------------------------------------------------------------|
| Cycles of Refinement: 5                                                                                                    |                                                                                                    |
| Stop Criterium of Covergence<br>Forced Termination when shifts < 0.10 x E.S.D.<br>Others: None                                                                                                    | Relaxation Factors for Shifts           Atomic         1.00         Anisotropic         1.00         Profile         1.00         Global         1.00 |
| Reflections ordering  C Only at the first cycle  Pattern 1 Pattern 2 Pattern 3 Pattern 4 Pattern 5 Pattern  (                                                                                                    | Bragg R-Factor excluding reflections limiting excluded regions Phase 1 Phase 2 Phase 3 Phase 5 Phase 6 P                                              |
| Refinement weighting model     Background       Image: Comparison of the second of the second | OK Atoms Prop. Vectors Cancel Patterns C 1 C 2 C 3 C 4 C 5 C 6 C 7 Profile Micro-Structure                                                            |
| Reduction factor of number of data points:                                                                                                    | HKL Shifts Further Parameters                                                                                                    |

| Refinement Information                                                                                                    | >                                                                                                    |
|----------------------------------------------------------------------------------------------------|----------------------------------------------------------------------------------------------------|
| Cycles of Refinement: 5 ÷                                                                                                    |                                                                                                    |
| Stop Criterium of Covergence<br>Forced Termination when shifts < 0.10 x E.S.D.<br>Others: None                                                                                                    | Atomic         1.00         Anisotropic         1.00         Profile         1.00         Global         1.00 |
| Reflections ordering                                                                                                    | Braco R-Factor excluding reflections limiting excluded regions                                                |
| Pattern 1 Pattern 2 Pattern 3 Pattern 4 Pattern 5 Pattern                                                                                                    | Phase 1 5   Phase 3   Phase 4   Phase 5   Phase 6   P.                                                        |
| Refinement weighting model           Image: Construction of the second second s | Atoms Prop. Vectors Cancel Patterns                                                                           |
| C Maximum Likelihood Instrumental                                                                                                    |                                                                                                    |
| C Unit Weights Micro-Absorption                                                                                                    | Profile Micro-Structure                                                                                       |
| Reduction factor of number of data points:                                                                                                    | HKL Shifts Further Parameters                                                                                 |

|                                  | -                                             |      |        |        | -        |      |     |           |        |        |    |        |         |        |         |          |                  |
|----------------------------------|-----------------------------------------------|------|--------|--------|----------|------|-----|-----------|--------|--------|----|--------|---------|--------|---------|----------|------------------|
|                                  | Label                                         | N    | ур     | X      |          | Y    |     | Z         |        | В      |    | Occ    |         | Them.  | Fact.   | ^        | Refine Positions |
| Atom # 1                         | Sb                                            | Sb   |        | 0.0295 | <b>V</b> | 0.25 | 000 | 0.657     | 86     | 1.0000 |    | 0.5000 | D 🗌 Isc | tropic |         |          |                  |
| Atom # 2                         | Cr                                            | Cr   |        | 0.1549 | <b>X</b> | 0.25 | 000 | 0.044     | 60     | 1.0000 |    | 0.5000 | lsc     | tropic |         |          | Refine B_isc     |
| Atom # 3                         | Se3                                           | Se   |        | 0.1718 | 30 🔽     | 0.25 | 000 | 0.484     | 50     | 1.0000 |    | 0.5000 | lsc     | tropic | _       |          |                  |
| Atom # 4                         | Se2                                           | Se   |        | 0.2848 | 30 🔽     | 0.25 | 000 | 0.212     | 80 🔽   | 1.0000 |    | 0.5000 | lsc     | tropic |         | ~        | Ketine B_aniso   |
| #                                |                                               |      |        |        |          |      |     |           |        |        |    |        |         |        |         |          | ок               |
| #<br>#<br>#                      |                                               |      | -      |        | _        |      | F   |           |        |        | F  |        |         |        | F       |          |                  |
| #<br>#<br>#<br><                 |                                               |      | -1     |        |          |      |     |           |        |        |    |        |         |        | ,<br>,  | ×        |                  |
| #<br>#<br><<br>Special Form      | Factors                                       |      | -†     |        |          |      |     |           |        |        |    |        |         |        | ,<br>,  | ·        |                  |
| #<br>#<br><<br>Special Form      | Factors<br>SASH-Typ                           | e    | Aatrix | ; j=1  |          | =2   | =3  | N. Coeff. | Indice | s #1   | #2 | #3     | #4      | #5     | ><br>#6 | <b>↓</b> |                  |
| #<br>#<br><<br>Special Form<br># | Factors<br>SASH-Typ<br>Spherical              | e I  | Matrix | ; j=1  |          | =2   | =3  | N. Coeff. | Indice | s #1   | #2 | #3     | #4      | #5     | #6      | 1~<br> ^ |                  |
| # # # # \$pecial Form #          | Factors<br>SASH-Typ<br>Spherical<br>Spherical | ie I | Matrix | ( j=1  |          | =2 j | =3  | N. Coeff. | Indice | s #1   | #2 | #3     | #4      | #5     | #6      | ~        |                  |

- => Bragg R-factor: 8.640
- => RF-factor : 6.833

=> Conv. not yet reached -> [Max] Shift(Biso\_Cr\_ph1)/(eps\*Sigma)= -1.08 abs> 1

=> Normal end, final calculations and writing...

=> CPU Time: 3.750 seconds => 0.062 minutes

=> END Date:04/11/2021 Time => 17:15:08.698

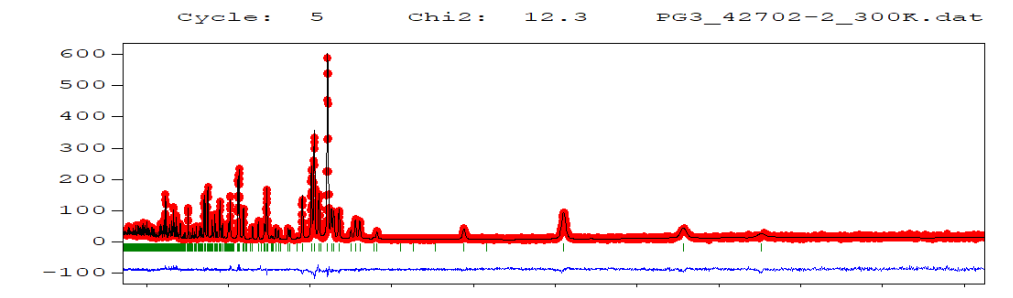

20000 40000 60000 80000 100000120000140000160000180000220000 TOF (usec)

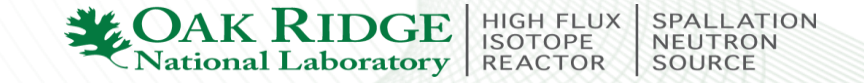

#### III. Save the PCR file at 300 K as a new PCR to refine the structural parameters at 10 K (T<Tm).

| Image: Constraint of PCR Files         File       Editor         Image: Constraint of PCR Files         Image: Constraint of PCR Files         Image: Constrating to PCR Files         Ima                                                                                                    | <sup>6</sup> 響 <sup>6</sup> , • 。 <b>②</b> ×                                                                                                    | - 0 X                                                                                                    | Title                                                                                                    |                                                                                                    | ×                                                                                                    |               |
|----------------------------------------------------------------------------------------------------|----------------------------------------------------------------------------------------------------|----------------------------------------------------------------------------------------------------|----------------------------------------------------------------------------------------------------|----------------------------------------------------------------------------------------------------|----------------------------------------------------------------------------------------------------|---------------|
| FullProf<br>PCR<br>Editor                                                                                                    | Information<br>Title, type of job: Rietveld, Integrated Intens<br>Simulated Annealing,<br>Type of Pattems, profile, background, diffrad<br>geometry, user-given scattering factors<br>Phase name, type of calculations (JBT), AT<br>contribution to patterns, symmetry,<br>Number of cycles, relaxation factors, access<br>patterns and phases (atoms and profile)<br>Constraints definitions, adding, deleting,<br>modifying | tties. General<br>ction Patterns<br>Z. Phases<br>sto Refinement<br>Constraints                                                                                                 | Calculations <ul> <li>Calculations</li> <li>Refinement/Calculation of a Powder Dif</li> <li>Refinement on Single Crystal Data / Inte</li> <li>Simulated Annealing Optimization (Integ</li> <li>Optimize calculations according to the provided of the provided of the provided</li></ul> | iffraction Profile<br>tegrated Intensity Data<br>grated Intensities) S.A<br>particular options used in this Job | . Options Cancel                                                                                                    |               |
| Image: Transformed state         Image: Transformed state         Image: Transformed state <th image:<="" th=""><th>Fixing range of parameters, distances, angle<br/>magnetic moments and linear restraints<br/>Output options for patterns and phases:<br/>Reflection lists, Fourier, distances, BVS</th><th>s. Box/Restraints<br/>Output</th><th>Use Winplotr to g<br/>(see slide 12-13)</th><th>get the BG for PG3_42<sup>·</sup><br/>)</th><th>704-2_10K.dat</th></th> | <th>Fixing range of parameters, distances, angle<br/>magnetic moments and linear restraints<br/>Output options for patterns and phases:<br/>Reflection lists, Fourier, distances, BVS</th> <th>s. Box/Restraints<br/>Output</th> <th>Use Winplotr to g<br/>(see slide 12-13)</th> <th>get the BG for PG3_42<sup>·</sup><br/>)</th> <th>704-2_10K.dat</th>                                                                     | Fixing range of parameters, distances, angle<br>magnetic moments and linear restraints<br>Output options for patterns and phases:<br>Reflection lists, Fourier, distances, BVS | s. Box/Restraints<br>Output                                                                                                    | Use Winplotr to g<br>(see slide 12-13)                                                                          | get the BG for PG3_42 <sup>·</sup><br>)                                                                                                    | 704-2_10K.dat |
| $\leftarrow \rightarrow \checkmark \uparrow$ $\blacksquare$ « Dropbox (ORNL) » Workshops » RAMS_2                                                                                                    | 021 🗸 🖸 🔎 Search R                                                                                                    | AMS_2021                                                                                                    | Ele Programs Settings (P Dimensions Tools Edit Results Edit)     A. WorkCORE/COREX.MA2228 Remote / AL Genetale()                                                                                                    | 46 122483.45800 17.17247<br>16 107487.45800 17.17247<br>− □ X                                                   |                                                                                                    |               |
| Organize 👻 New folder                                                                                                    |                                                                                                    |                                                                                                    | All and a set of the set of the s           | x As Save As                                                                                                    | → RAMS 2021 → Či O Search RAMS 2021                                                                                                    |               |
| ✓ Quick access       ▲         ● Desktop       ▲         ● Downloads       ●         ● Documents       ●         ● Pictures       ✓         ● BackUpPCRs       ✓         File name:       PG3_42702-2_300K         File name:       PG3_42704-2_10K         Save as type:       Fullprof Input File         ▲ Hide Folders       ▲                                                                                                    | Date modified         Ty           11/4/2021 2:10 PM         Fit           11/4/2021 5:11 PM         Fut           11/4/2021 5:17 PM         Fut                                                                                                    | rpe Size Size Size Size Size Size Size Siz                                                                                                    | Image: Constraint of the constraint of the constraint                                          | Organize       New folder                                                                                       | Date modified     Type     Size       11/4/2021 2:10 PM     File folder       11/4/2021 5:27 PM     BGR File     3 KB       11/4/2021 2:06 PM     BGR File     3 KB |               |
|                                                                                                    |                                                                                                    | Salah Rep D                                                                                                    | New Constitution of the constitution of the co           | File name: BG_10K.BGR<br>Save as type: Save as background file (*.BGR)                                          | 6                                                                                                    |               |

**H** /

H 💿 🕐 🖬 💶 🧶 🏕 📓 📲 🔛 🐛 🐛

∧ Hide Folders

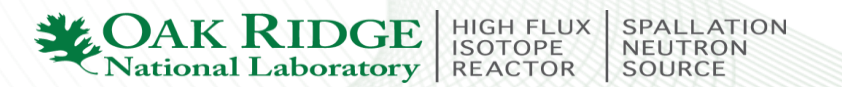

8== 👻

Save

#### Use the BG for PG3\_42704-2\_10K.dat

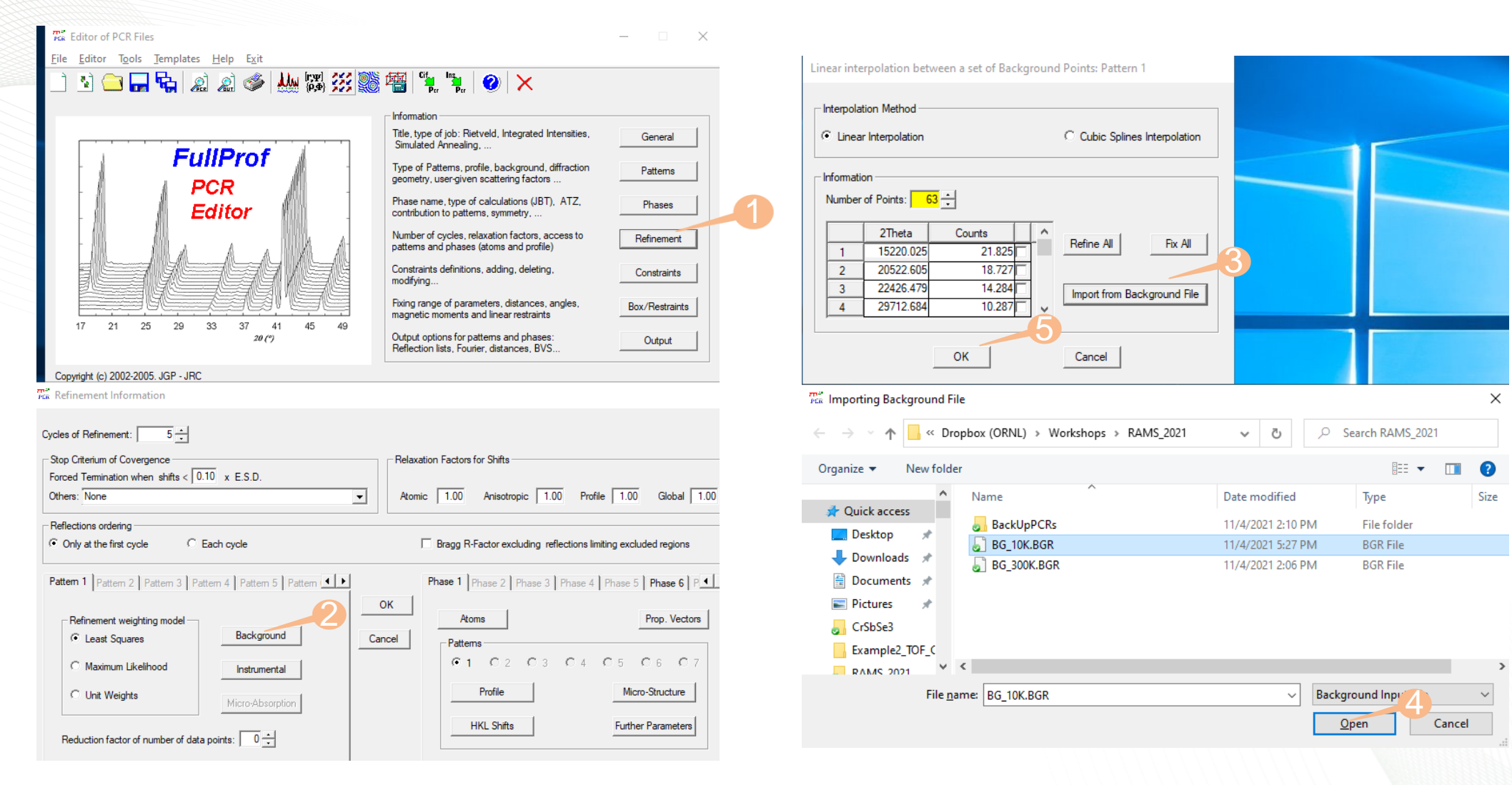

**CAK RIDGE** National Laboratory REACTOR SOURCE

# Refinement-Profile tab: unselect scale factor, Gam\_2, Gam\_1 and Gam\_0 to refine lattice constants, the atomic positions and B factors

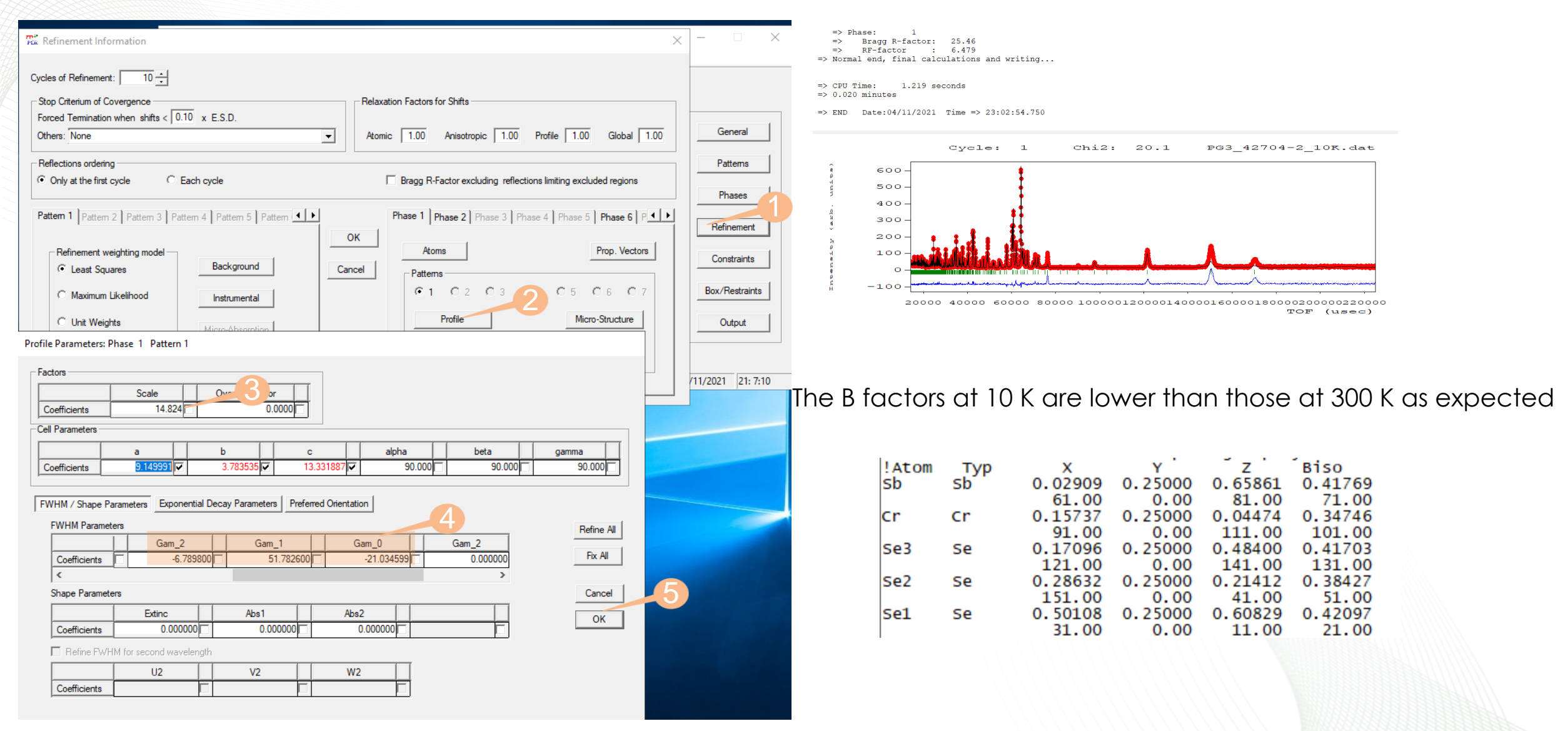

IDGE HIGH FLUX ISOTOPE

National Laboratory REACTOR

SPALLATION NEUTRON

SOURCE

## III. Identify magnetic peaks/contributions and determine the propagation vector

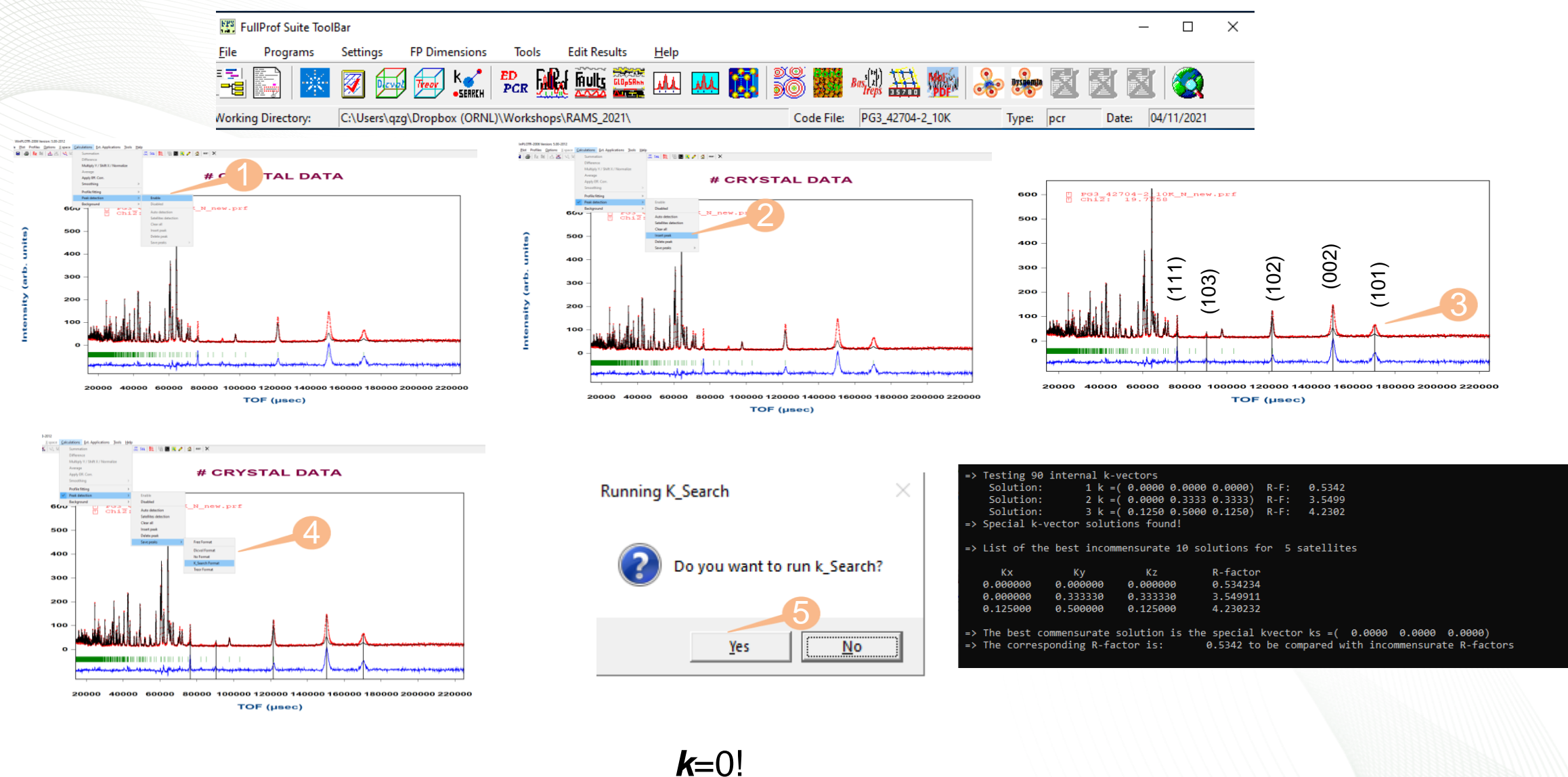

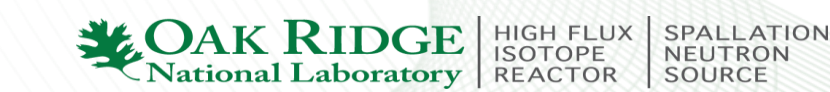

# **IV. Symmetry analysis to obtain irreducible representations and Basic vectors using SARAh**

#### a). Use SARAh webRefine – FullProf:

#### http://fermat.chem.ucl.ac.uk/spaces/willsgroup/web-software/sarah-refine-fullprof/

#### SARAh webRefine – FullProf

Two pieces of advice for using SARAh webRefine : 1. change your browser settings <evaluate>, it will look like nothing is happening for a few seconds. Look in the tab

-Andrew (February 2022)

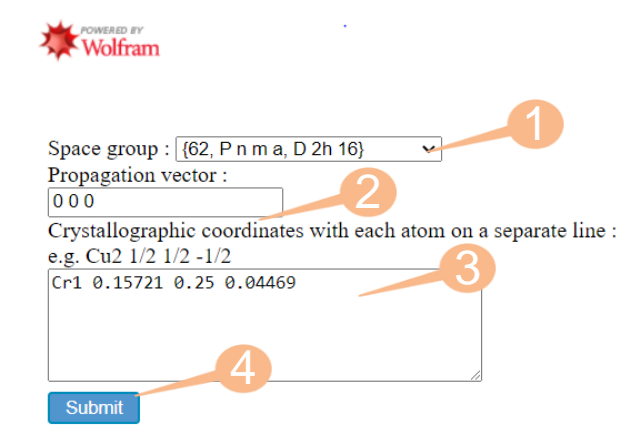

#### SARAh webRefine – FullProf

Two pieces of advice for using SARAh webRefine : 1. change your browser settings to allow you to select where you save downloads (and overwrite file: <evaluate->, it will look like nothing is happening for a few seconds. Look in the tab '4. Help and Strategies' for more information.

-Andrew (February 2022)

Wolfram

| 1. Conventional basis<br>vectors<br>(as projected)                                                                                                    | 2. Stationary v<br>combinatio                                                                                                    | rector 3. Exchange mul<br>ns                                                          | iplets 4. Help and strategies |
|----------------------------------------------------------------------------------------------------|----------------------------------------------------------------------------------------------------|---------------------------------------------------------------------------------------|-------------------------------|
| Method 1. Conventional<br>Select command (go                                                                                                    | te for magnetic                                                                                                    | ed basis vectors                                                                      | metic phase present):         |
|                                                                                                    |                                                                                                    |                                                                                       |                               |
| $\Box$ Cr1 $\Gamma_1 \psi_1$                                                                                                    | $\Box$ Cr1 $\Gamma_4 \psi_1$                                                                                                    | $\Box$ Cr1 $\Gamma_7 \psi_2$                                                          | ]                             |
| $\Box \operatorname{Crl} \Gamma_1 \psi_1$ $\Box \operatorname{Crl} \Gamma_2 \psi_1$                                                                                            | $\Box \operatorname{Crl} \Gamma_4 \psi_1$ $\Box \operatorname{Crl} \Gamma_5 \psi_1$                                                                                     | $\Box \operatorname{Crl} \Gamma_7 \psi_2$ $\Box \operatorname{Crl} \Gamma_8 \psi_1$   |                               |
| $\Box \operatorname{Crl} \Gamma_1 \psi_1$ $\Box \operatorname{Crl} \Gamma_2 \psi_1$ $\Box \operatorname{Crl} \Gamma_2 \psi_2$                                                  | $\Box \operatorname{Crl} \Gamma_4 \psi_1$ $\Box \operatorname{Crl} \Gamma_5 \psi_1$ $\Box \operatorname{Crl} \Gamma_6 \psi_1$                                           | $\Box \operatorname{Crl} \Gamma_7 \psi_2$ $\Box \operatorname{Crl} \Gamma_8 \psi_1$   |                               |
| <ul> <li>Cr1 Γ<sub>1</sub> ψ<sub>1</sub></li> <li>Cr1 Γ<sub>2</sub> ψ<sub>1</sub></li> <li>Cr1 Γ<sub>2</sub> ψ<sub>2</sub></li> <li>Cr1 Γ<sub>3</sub> ψ<sub>1</sub></li> </ul> | $\Box \operatorname{Crl} \Gamma_4 \psi_1$ $\Box \operatorname{Crl} \Gamma_5 \psi_1$ $\Box \operatorname{Crl} \Gamma_6 \psi_1$ $\Box \operatorname{Crl} \Gamma_6 \psi_2$ | $\Box \operatorname{Crl} \Gamma_7  \Psi_2$ $\Box \operatorname{Crl} \Gamma_8  \Psi_1$ |                               |

| anize 🔻 New folder          |     |                              |                     |                  | 855 -     | · 🔲 |   |
|-----------------------------|-----|------------------------------|---------------------|------------------|-----------|-----|---|
| 0.11                        | ^   | Name                         | Date modified       | Туре             | Size      |     |   |
| Quick access                | -   | Jutorial TOF QZhang          | 11/14/2023 12:17 PM | File folder      |           |     |   |
| Desktop                     | *   | edpcr.set                    | 11/14/2023 2:13 PM  | SET File         | 1 KB      |     |   |
| Downloads                   | *   | fullprof.dir                 | 11/14/2023 2:26 PM  | DIR File         | 1 KB      |     |   |
| Documents                   | *   | FullProf_CM                  | 11/14/2023 11:10 AM | Microsoft PowerP | 18,465 KB |     |   |
| Pictures                    | *   | FullProf_CM_bkup             | 11/14/2023 2:03 PM  | Microsoft PowerP | 18,465 KB |     |   |
| CM                          |     | PG3_42704-2_10K              | 1 5:11 PM           | DAT File         | 193 KB    |     |   |
| crystal and magnetic struct | ure | PG3_42704-2_10K.out          | 23 2:06 PM          | OUT File         | 321 KB    |     |   |
| IC Studies                  |     | 6 PG3_42704-2_10K            | 117 14/2023 2:06 PM | PCR File         | 8 KB      |     |   |
| I C_SCORES                  |     | A PG3_42704-2_10K            | 11/14/2023 2:06 PM  | PRF File         | 325 KB    |     |   |
|                             |     | PG3_42704-2_10K.sum          | 11/14/2023 2:06 PM  | SUM File         | 7 KB      |     |   |
| Dropbox (ORNL)              |     | PG3_42704-2_10K_test.out     | 11/14/2023 2:26 PM  | OUT File         | 1,378 KB  |     |   |
| 327                         |     | PG3_42704-2_10K_test         | 11/14/2023 2:26 PM  | PCR File         | 11 KB     |     |   |
| 2020 MAGSTR                 |     | A PG3_42704-2_10K_test       | 11/14/2023 2:26 PM  | PRF File         | 841 KB    |     |   |
| 2022 OMI Workshop           |     | PG3_42704-2_10K_test.sum     | 11/14/2023 2:26 PM  | SUM File         | 10 KB     |     |   |
|                             |     | PG3_42704-2_10K_test1.fst    | 11/14/2023 2:26 PM  | FST File         | 1 KB      |     |   |
| 2322                        |     | PG3_42704-2_10K_test1.mic    | 11/14/2023 2:26 PM  | MIC File         | 339 KB    |     |   |
| ACA_2021                    |     | PG3_42704-2_10K_test2.fst    | 11/14/2023 2:26 PM  | FST File         | 2 KB      |     |   |
| All of my papers            |     | PG3_42704-2_10K_test2        | 11/14/2023 2:26 PM  | HKL File         | 51 KB     |     |   |
| Award                       |     | PG3_42704-2_10K_test2        | 11/14/2023 2:26 PM  | MCIF File        | 3 KB      |     |   |
| Ba2CoO4                     |     | PG3_42704-2_10K_test2.mic    | 11/14/2023 2:26 PM  | MIC File         | 1,224 KB  |     |   |
| Co3Sn2S2                    |     | PG3_42704-2_10K1.fst         | 11/14/2023 2:06 PM  | FST File         | 1 KB      |     |   |
| CollabrationProjects        |     | PG3_42704-2_10K1.mic         | 11/14/2023 2:06 PM  | MIC File         | 339 KB    |     |   |
| COVID                       |     | PG2018B_HighRes_60Hz_b2_Ddep | 11/4/2021 12:39 PM  | IRF File         | 24 KB     |     |   |
| DesktonFiles                |     |                              |                     |                  |           |     |   |
| Diff Group                  |     |                              |                     |                  |           |     |   |
| on_oroup                    |     |                              |                     |                  |           |     |   |
| DiffractionGroup            | ~   |                              |                     |                  |           |     | í |

The generated PCR with the same name has been downloaded!

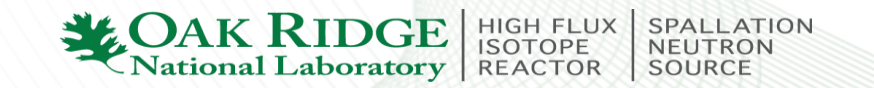

#### b): Use two softwares:

#### Fill in space group, K-vector and Atoms in SARAh-Representational Analysis

X

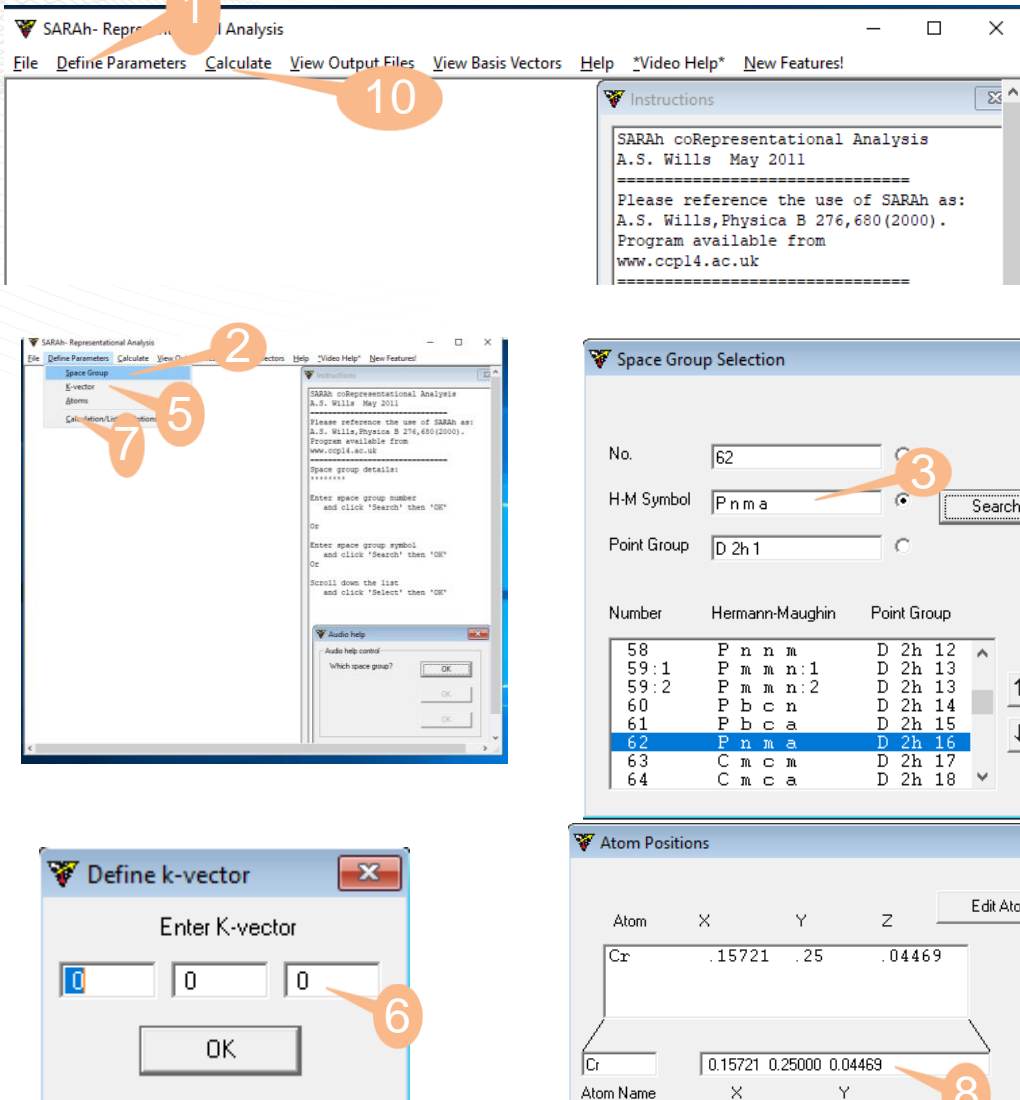

🔽 Be

| ·                              |                                      |                               |                                              |                            |      |            | -        |          |
|--------------------------------|--------------------------------------|-------------------------------|----------------------------------------------|----------------------------|------|------------|----------|----------|
|                                |                                      |                               |                                              |                            |      |            |          |          |
| 0.                             | 62                                   |                               | 1                                            |                            |      |            |          |          |
| -M Symbol                      | Pnma                                 |                               | •                                            |                            | Sea  | rch        |          |          |
| oint Group                     | D 2h 1                               |                               | 0                                            |                            |      |            |          |          |
| umber                          | Hermann-Ma                           | aughin                        | Point Gro                                    | oup                        |      |            |          |          |
| 58<br>59:1<br>59:2<br>60<br>61 | Pnnn<br>Pmmr<br>Pmmr<br>Pbcr<br>Pbcc | 1<br>1:1<br>1:2<br>1          | D 2h<br>D 2h<br>D 2h<br>D 2h<br>D 2h<br>D 2h | 12<br>13<br>13<br>14<br>15 | ^    | <u> </u>   | Select   | 4        |
| 62<br>63<br>64                 | Pnma<br>Cmcm<br>Cmca                 | 1<br>1<br>2                   | D 2h<br>D 2h<br>D 2h<br>D 2h                 | 16<br>17<br>18             | ¥    | <u>+</u> _ | UK       |          |
| om Positio                     | ns                                   |                               |                                              |                            |      |            |          | ×        |
| ltom                           | ×                                    | Y                             | z                                            |                            | Edit | Atom       | Accept   | t Change |
| r                              | .15721                               | . 25                          | .0446                                        | 9                          |      | Del        | ete Atom |          |
|                                |                                      |                               |                                              | ```                        | 2    | Ac         | Id Atom  |          |
| Name                           | 0.15721 0.25                         | 5000 0.0448<br>V              | 69                                           |                            |      |            | ОК       |          |
| Cor                            | mponents are sp<br>with              | pace separal<br>the formats ( | ted and c<br>).25 or 17                      | an<br>4)                   | ıte  | rred       |          | 9        |
| eturn atom to                  | o zeroth cell                        |                               |                                              |                            |      |            |          |          |

| IR #  | 1, B | ASIS | VECTOR: | #  | 1 | (ABS | OLU | TE NU | MBER:# | 1) |    |
|-------|------|------|---------|----|---|------|-----|-------|--------|----|----|
| ATOM  | 1:   | (    | 0       | 2  |   | 0)   | +   | i(    | 0      | 0  | 0) |
| ATOM  | 2:   | (    | 0       | -2 |   | 0)   | +   | i(    | 0      | 0  | 0) |
| ATOM  | 3:   | (    | 0       | 2  |   | 0)   | +   | i(    | 0      | 0  | 0) |
| ATOM  | 4:   | (    | 0       | -2 |   | 0)   | +   | i(    | 0      | 0  | 0) |
| ***** | - Wr |      |         |    |   |      |     |       |        |    |    |

| IR # | 2, E | BASIS | VECTOR: | # | 1 | (ABS | OLU | TE NU | MBER:# | 2) |    |
|------|------|-------|---------|---|---|------|-----|-------|--------|----|----|
| ATOM | 1:   | (     | 2       | 0 |   | 0)   | +   | i(    | 0      | 0  | 0) |
| ATOM | 2:   | (     | 2       | 0 |   | 0)   | +   | i(    | 0      | 0  | 0) |
| ATOM | 3:   | (     | -2      | 0 |   | 0)   | +   | i(    | 0      | 0  | 0) |
| ATOM | 4:   | (     | -2      | 0 |   | 0)   | +   | i(    | 0      | 0  | 0) |
| IR # | 2, 1 | BASIS | VECTOR: | # | 2 | (ABS | OLU | TE NU | MBER:# | 3) |    |
| ATOM | 1:   | (     | 0       | 0 |   | 2)   | +   | i(    | 0      | 0  | 0) |
| ATOM | 2:   | (     | 0       | 0 |   | -2)  | +   | i(    | 0      | 0  | 0) |

| **** | *  |   |   |   |     |   |    |   |   |    |
|------|----|---|---|---|-----|---|----|---|---|----|
| ATOM | 4: | ( | 0 | 0 | 2)  | + | i( | 0 | 0 | 0) |
| ATOM | 3: | ( | 0 | 0 | -2) | + | i( | 0 | 0 | 0) |
| ATOM | 2: | ( | 0 | 0 | -2) | + | i( | 0 | 0 | 0) |

| IR | # | з, | BASIS | VECTOR: | # | 1 | (ABSOLUTE | NUMBER:# | 4) |
|----|---|----|-------|---------|---|---|-----------|----------|----|

| ATOM | 1: | ( | 2 | 0 | 0) | + | i( | 0 | 0 | 0) |
|------|----|---|---|---|----|---|----|---|---|----|
| ATOM | 2: | ( | 2 | 0 | 0) | + | i( | 0 | 0 | 0) |
| ATOM | 3: | ( | 2 | 0 | 0) | + | i( | 0 | 0 | 0) |
| ATOM | 4: | ( | 2 | 0 | 0) | + | i( | 0 | 0 | 0) |
|      |    |   |   |   |    |   |    |   |   |    |

| IR  | #  | з,   | BASIS | VECTOR: | # | 2 | (ABS | OLU | TE NU | MBER:# | 5) |    |
|-----|----|------|-------|---------|---|---|------|-----|-------|--------|----|----|
| ATC | M  | 1:   | : (   | 0       | 0 |   | 2)   | +   | i(    | 0      | 0  | 0) |
| ATC | M  | 2 :  | : (   | 0       | 0 |   | -2)  | +   | i(    | 0      | 0  | 0) |
| ATO | M  | 3:   | : (   | 0       | 0 |   | 2)   | +   | i(    | 0      | 0  | 0) |
| ATO | M  | 4 :  | : (   | 0       | 0 |   | -2)  | +   | i(    | 0      | 0  | 0) |
| *** | w. | k sk |       |         |   |   |      |     |       |        |    |    |

| IR # | 4, | BASIS | VECTOR: | #  | 1 | (ABS | OLU | JTE NU | MBER:# | 6) |   |
|------|----|-------|---------|----|---|------|-----|--------|--------|----|---|
| ATOM | 1  | : (   | 0       | 2  |   | 0)   | +   | i(     | 0      | 0  | 0 |
| ATOM | 2  | : (   | 0       | -2 |   | 0)   | +   | i(     | 0      | 0  | 0 |
| ATOM | 3  | : (   | 0       | -2 |   | 0)   | +   | i(     | 0      | 0  | 0 |
| ATOM | 4  | : (   | 0       | 2  |   | 0)   | +   | i(     | 0      | 0  | 0 |
| **** | ** |       |         |    |   |      |     |        |        |    |   |

#### Magnetic space group

MAGNETIC SPACE GROUPS (THE BLACK AND WHITE SHUBNIKOV GROUPS)

| BV#   |       |   | Shubnikov Grou | up Group number |
|-------|-------|---|----------------|-----------------|
| 1     | IR# : | 1 | Pnma           | 62.441          |
| 2     | IR# : | 2 | Pn'm'a'        | 62.449          |
| 3     | IR# : | 2 | Pn'm'a'        | 62.449          |
| 4     | IR# : | 3 | Pnm'a'         | 62.447          |
| 5     | IR# : | 3 | Pnm'a'         | 62.447          |
| <br>6 | IR# 4 | 4 | Pn'ma          | 62.443          |
| 7     | IR# ! | 5 | Pn'ma'         | 62.448          |
| 8     | IR# ( | 6 | Pnm'a          | 62.444          |
| 9     | IR# ( | 6 | Pnm'a          | 62.444          |
| 10    | IR# ' | 7 | Pn'm'a         | 62.446          |
| 11    | IR# ' | 7 | Pn'm'a         | 62.446          |
| 12    | IR# ( | 8 | Pnma'          | 62.445          |
|       |       |   |                |                 |

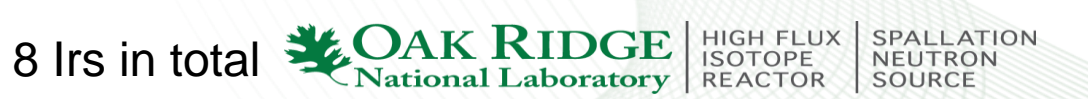

#### Select a magnetic model and add it as the 2<sup>nd</sup> phase in the PCR

Generate PCR of  $\Gamma_3$  using **SARAh refine**.  $\Gamma_3$  moment in the *ac* plane

|                                                                                                    |                                                                |                                                              |                                                                            |                  | 😻 SARAh-Refine                                                                                                    | – 🗆 ×                                                                                                    |
|----------------------------------------------------------------------------------------------------|----------------------------------------------------------------|--------------------------------------------------------------|----------------------------------------------------------------------------|------------------|----------------------------------------------------------------------------------------------------|----------------------------------------------------------------------------------------------------|
| File <u>QSAS Controls</u> <u>EullProf Controls</u> Jopas Controls <u>View bar</u>                                                                              | Yew Features!                                                  | 😻 SARAh-Refine                                               |                                                                            | - 🗆 ×            | Eile GSAS Controls EullProf Controls Topas Controls View basis vectors Tools Help                                                                                                    | *Video Help* New Features!                                                                                                    |
| Load SARAh MAT file                                                                                                    | The structions                                                 | Eile GSAS Controls EullProf Controls Topas Controls View bas | is vectors <u>T</u> ools <u>H</u> elp <u>*</u> Video Help* <u>N</u> ew Fea | tures!           |                                                                                                    | Vinstructions                                                                                                    |
| Generate/Edit.pcr file<br>K-Vector Search                                                                                                    | SARAh-Refine                                                   |                                                              |                                                                            | V instantions    |                                                                                                    | SARAh-Refine for FullProf<br>A.S. Wills (Version: 9.0.13 May 2011)                                                             |
| Write FPStudio FST file                                                                                                    | Please reference the use of SARAh as:                          | V Open SARAN MAT File                                        |                                                                            |                  |                                                                                                    | Please reference the use of SARAh as:                                                                                          |
|                                                                                                    | A.S. Wills, Physica B 276,680(2000).<br>Program available from | ← → < ↑ 📴 > This PC > Windows (C:) > Program File:           | s (x86) → SARAh                                                            | ✓ Ŏ Search SARAh | SARAh- Generate/Edit FullProf 2K *.PCR File                                                                                                    | B & Wille Dhusion B 276 680(2000) .                                                                                            |
|                                                                                                    | 1:Use GSAS or Fullprof or TODAS menus                          | Organize 👻 New folder                                        |                                                                            | 8== - 🔲 😮        | • • • • • • • • • • • • • • • • • • • •                                                                                                    | - Shubnikou and Normal Point Group Information                                                                                 |
|                                                                                                    | 2:Load SARAh .MAT file                                         | Dv2Ti2O7 Paper A Name                                        | Date modified Type                                                         | Size             |                                                                                                    | Pt C Pt Gp Shub Group BNS Label                                                                                                |
|                                                                                                    |                                                                | ID Decuments                                                 | 9/20/2010 2/44 DM Eile felder                                              |                  | A(1) Γ(1) Ψ(1) A(1) Γ(7) Ψ(11)                                                                                                    | 30 1/A Pnma 62.441                                                                                                    |
|                                                                                                    |                                                                | Life Kovalev Files                                           | 5/9/2019 2:12 PM File folder                                               |                  | $\square$ A(1) $\Gamma$ (2) $\Psi$ (2) $\square$ A(1) $\Gamma$ (8) $\Psi$ (12)<br>$\square$ A(1) $\Gamma$ (2) $\Psi$ (3) $\square$ A(1) $\Gamma$ (2) $\Psi$ (3) $\square$ A(1) $\Gamma$ (3) $\Psi$ (3) $\square$ A(1) $\Gamma$ (3) $\Psi$ (3) $\square$ A(1) $\Gamma$ (3) $\Psi$ (4) $\Pi$ (4) $\Pi$ | 2)         222         m'm'm' Pn'm'a'         62.449           OK         3)         222         m'm'm' Pn'm'a'         62.449 |
|                                                                                                    |                                                                | 🛃 medical 👘 sarah12                                          | 4/20/2021 12:10 PM MATLAB Data                                             | 4 KB             | ✓ A(1) Γ(3) Ψ(4)                                                                                                    | 4) 2/m m'm'm Pnm'a' 62.447                                                                                                    |
|                                                                                                    |                                                                | Screenshots Screenshots                                      | 5/9/2019 3:23 PM MATLAB Data                                               | 3 KB             | $\square$ A(1) $\Gamma$ (3) $\Psi$ (5)<br>$\square$ A(1) $\Gamma$ (4) $\Psi$ (6)                                                                                                    | 5) 2/m m'm'm Pnm'a' 62.447<br>6) mm2 mmm' Pn'ma 62.443                                                                         |
|                                                                                                    |                                                                | Sent files                                                   | 6/1/2021 11:35 AM MATLAB Data                                              | 3 KB             | A(1) Γ(5) Ψ(7)<br>PCB undefined                                                                                                    | /ectors 7) 2/m m'm'm Dn'ma' 62.448                                                                                             |
|                                                                                                    |                                                                | Tax                                                          | 6/2/2021 9:54 AM MATLAB Data                                               | 30 KB            | $\square A(1) \Gamma(6) \Psi(9)$                                                                                                    | 8) mm2 mmm' Pnm'a 62.444<br>9) mm2 mmm' Pnm'a 62.444                                                                           |
|                                                                                                    |                                                                | JaxReturn                                                    | 7/8/2019 3:50 PM MATLAB Data                                               | 4 KB             | $\Box A(1) \Gamma(7) \Psi(10)$                                                                                                    | 10) 2/m m'm'm Dn'm'a 62.446                                                                                                    |
|                                                                                                    |                                                                | travel                                                       | 9/24/2021 12:39 PM MATLAB Data                                             | 51 KB            | Select PCR Edit                                                                                                    | it Fie                                                                                                    |
|                                                                                                    |                                                                | 通 相机上传 1 sarah225                                            | 2/28/2020 11:04 AM MATLAB Data                                             | 54 KB            | Select Basis Vectors Make                                                                                                    | FST file Click on the basis vector label in the main<br>window to move to its Point Group and                                  |
|                                                                                                    |                                                                | <b>。</b> 银行卡                                                 |                                                                            |                  | Select All Unselect All                                                                                                    | Shubnikov Group in this list.                                                                                                  |
|                                                                                                    |                                                                | <ul> <li>OneDrive - Oak Ri</li> </ul>                        |                                                                            |                  | Option                                                                                                    | The symmetry of a basis vector will be highlighted<br>when it is selected                                                      |
|                                                                                                    |                                                                | This DC                                                      |                                                                            |                  | Common Irreducible Representations                                                                                                    | N/A indicates that the basis vector does not                                                                                   |
|                                                                                                    |                                                                |                                                              |                                                                            |                  | Γ(1) Γ(2) Γ(5) Select                                                                                                    | have a valid Point or Shubnikov Group. C/B<br>indicates a change of is required. See Ist2 file for                             |
|                                                                                                    |                                                                | A Network                                                    |                                                                            |                  | Close<br>Unselect All<br>Close<br>Close                                                                                                    | explanation.                                                                                                    |
|                                                                                                    |                                                                | File name: sarah62                                           |                                                                            | → MAT (*.MAT)    |                                                                                                    |                                                                                                    |
| MAT Ne: to be defined D/P file: to be defined Status: setup PIMC Cycle: 0 Criteria: 0 Current Chi <sup>24</sup>                                                | "2.0 Stored Chi"2.0                                            |                                                              |                                                                            | Open - Cancel    |                                                                                                    |                                                                                                    |
|                                                                                                    |                                                                |                                                              |                                                                            |                  |                                                                                                    |                                                                                                    |
| sarah62.pcr 🗵                                                                                                    |                                                                |                                                              |                                                                            |                  |                                                                                                    |                                                                                                    |
| 2 ! Data for PHASE number: 1 ==> Current R_Bra                                                                                                    | ugg for Pattern# 1: 1.00                                       |                                                              |                                                                            | 1                |                                                                                                    |                                                                                                    |
| 3 I                                                                                                    |                                                                |                                                              |                                                                            |                  |                                                                                                    |                                                                                                    |
| 5 !                                                                                                    |                                                                |                                                              |                                                                            |                  | $\rightarrow$                                                                                                    |                                                                                                    |
| 6 Nat Dis Mom Pr1 Pr2 Pr3 Jbt Irf Isy Str Furth                                                                                                    | ATZ Nyk Npr More                                               |                                                              |                                                                            |                  |                                                                                                    |                                                                                                    |
| 7 1 0 0 0.0 0.0 1.0 1 0 -2 0 0<br>8 1                                                                                                    | 0.00 0 0 0                                                     |                                                              |                                                                            |                  |                                                                                                    |                                                                                                    |
| 9 P -1 <space group="" symbol<="" td=""><td></td><td></td><td></td><td><pre>✓AIOM</pre></td><td>3 Between atom1 and 2 (0</td><td>r atom 3 and 4):</td></space> |                                                                |                                                              |                                                                            | <pre>✓AIOM</pre> | 3 Between atom1 and 2 (0                                                                                                    | r atom 3 and 4):                                                                                                    |
| 10 ! Naym Cen Laue Ireps N_Bas                                                                                                    |                                                                |                                                              |                                                                            |                  |                                                                                                    | ,                                                                                                    |
| 12 ! Real(0)-Imaginary(1)_indicator for Ci                                                                                                    |                                                                |                                                              |                                                                            | I                |                                                                                                    |                                                                                                    |
| Basic vectors                                                                                                    |                                                                |                                                              |                                                                            |                  | Component along a is EN                                                                                                    | (related to C1):                                                                                                    |
| 14 !<br>15 SYMM X, Y, Z                                                                                                    |                                                                |                                                              |                                                                            |                  |                                                                                                    | $\pi$ (related to CT),                                                                                                    |
| 16 BASR 2 0 0 0 0                                                                                                    | <sup>2</sup> ATOM                                              | 1 1 (15721 25 04469)                                         |                                                                            |                  | Component along a is AE                                                                                                    | $\mathbb{N}$ (rolated to C2).                                                                                                  |
| 17 BASI 0 0 0                                                                                                    |                                                                |                                                              |                                                                            |                  |                                                                                                    | $(1 \in [a] \in U \cup U \cup Z);$                                                                                             |
| 19 BASR 2 0 0 0 0                                                                                                    | ATOM                                                           | 2: (.34279, .75, .54469)                                     |                                                                            |                  |                                                                                                    |                                                                                                    |
| 20 BASI 0 0 0 0 0                                                                                                    | •                                                              |                                                              |                                                                            | $\sim$           |                                                                                                    |                                                                                                    |
| 22 BASR 2 0 0 0 0                                                                                                    | 2 ATOM                                                         | 3: (.84279, .75, .95531)                                     |                                                                            |                  |                                                                                                    |                                                                                                    |
| 23 BASI 0 0 0 0                                                                                                    | 0                                                              | (                                                            |                                                                            |                  | 1                                                                                                    |                                                                                                    |
| 24 SYMM X+1/2, -Y+1/2, -Z+1/2<br>25 BASR 2 0 0 0 0                                                                                                    | NOTA 🔪 🔪                                                       | 4: (.65721, .25, .45531)                                     |                                                                            |                  | r                                                                                                    |                                                                                                    |
| 26 BASI 0 0 0 0 0                                                                                                    | 0                                                              | (                                                            |                                                                            |                  |                                                                                                    |                                                                                                    |
| 27 !Atom Typ Mag Vek X Y Z Biso<br>28 ! C4 C5 C6 C7 C8 C9                                                                                                    | A CI CZ C3                                                     |                                                              | 1000                                                                       |                  | O. Is the magnetic                                                                                                    | c structure of                                                                                                    |
| 29 CR1 MCR3 1 0 .15721 .25000 .04469 .3000                                                                                                    | 00 1.00000 0.000 0.000 0.000                                   |                                                              |                                                                            |                  |                                                                                                    |                                                                                                    |
| 30 0.00 0.00 0.00 0.00                                                                                                    | 0.00 0.00 0.00 0.00                                            |                                                              |                                                                            |                  |                                                                                                    |                                                                                                    |
| 32 0.00 0.00 0.00 0.00 0.00 0.00                                                                                                    | 0.00                                                           |                                                              |                                                                            |                  | CISDSe <sub>2</sub> FIVI alor                                                                                                    | id a axis of                                                                                                    |
| 33 !> Profile Parameters for Pattern # 1                                                                                                    |                                                                |                                                              |                                                                            |                  |                                                                                                    | .9                                                                                                    |
| 34 Scale Shapel Box Str1 Str2<br>35 10.0 0.0000 0.0000 0.0000 0.000                                                                                            | : Str3 Strain-Model                                            |                                                              |                                                                            |                  | AFM along c ai                                                                                                    | rs or canted                                                                                                    |
| 36 0.00000 0.00 0.00 0.00 0.00                                                                                                    | 0.00                                                           |                                                              |                                                                            |                  |                                                                                                    | is of carica                                                                                                    |
| 37 ! U V W X Y                                                                                                    | GauSiz LorSiz Size-Model                                       | <u> </u>                                                     |                                                                            |                  |                                                                                                    | lor?                                                                                                    |
| 39 0.00 0.00 0.00 0.00 0.00                                                                                                    | 00 0.00 0.00                                                   |                                                              |                                                                            |                  |                                                                                                    |                                                                                                    |
| 40 ! a b c alpha b                                                                                                    | eta gamma                                                      |                                                              |                                                                            |                  |                                                                                                    |                                                                                                    |
| 42 0.00000 0.00000 0.00000 0.00000                                                                                                    | 0.00000 0.00000                                                |                                                              |                                                                            |                  |                                                                                                    |                                                                                                    |
| 43 ! Pref1 Pref2 Asy1 Asy2 Asy3                                                                                                    | Asy4                                                           |                                                              | L()                                                                        |                  |                                                                                                    | H FLUX   SPALLATION                                                                                                    |
| 45 0.00 0.00 0.0000 0.00000 0.00000 0<br>45 0.00 0.00 0.00 0.00 0.00                                                                                           | 0.00                                                           |                                                              |                                                                            |                  |                                                                                                    | NOPE NEUTRON                                                                                                    |
| AG 0100                                                                                                    |                                                                |                                                              |                                                                            |                  | - INATIONAL Laboratory   REA                                                                                                    | ACTOR   SOURCE                                                                                                    |

# Fix all the structural parameters and initialize nonzero C1 and C2 coefficients to the two basic vectors

## Fix all the parameters and only initialize nonzero C1 to the first basic vector only

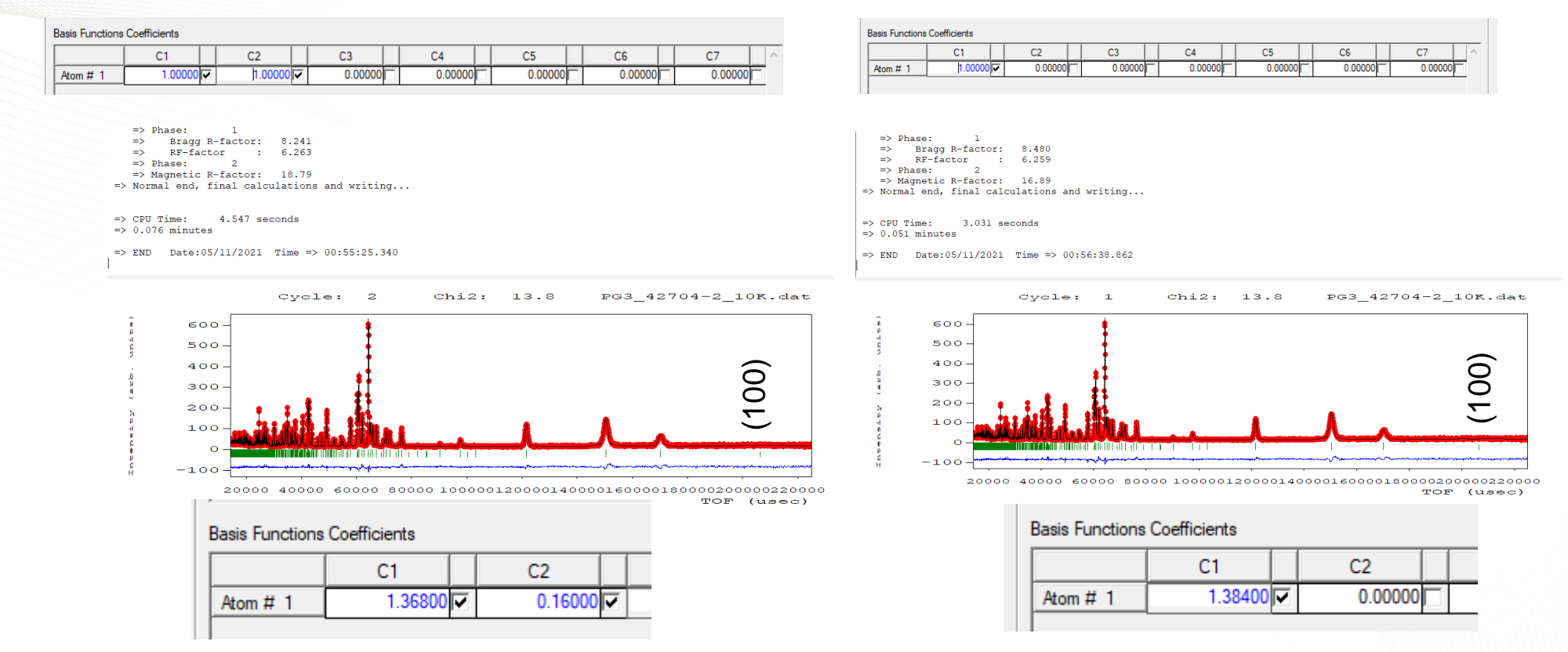

Two reasons why the small AFM coefficient C2 should be zero:

1). The refinement quality is similar using small C2 or zero C2;

2). The nonzero AFM coefficient C2 produces pure magnetic peak (100). The POWGN data shows there is no detectable (100) intensity, indicating that C2 should be zero.

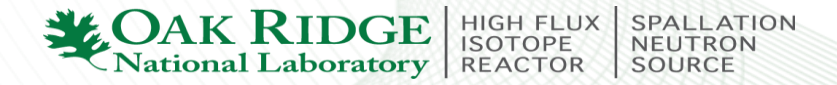

The fitting can be further improved by refining the scale factor, lattice parameters, profile parameters. Remember to constrain all of them to be the same for both nuclear and magnetic phases.

Bragg R-factor: 7.513

=> Normal end, final calculations and writing...

1.562 seconds

2

=> Magnetic R-factor: 9.653

5.997

RF-factor

=>

=>

=> Phase:

=> CPU Time:

=> 0.026 minutes

#### Modify PCR directly

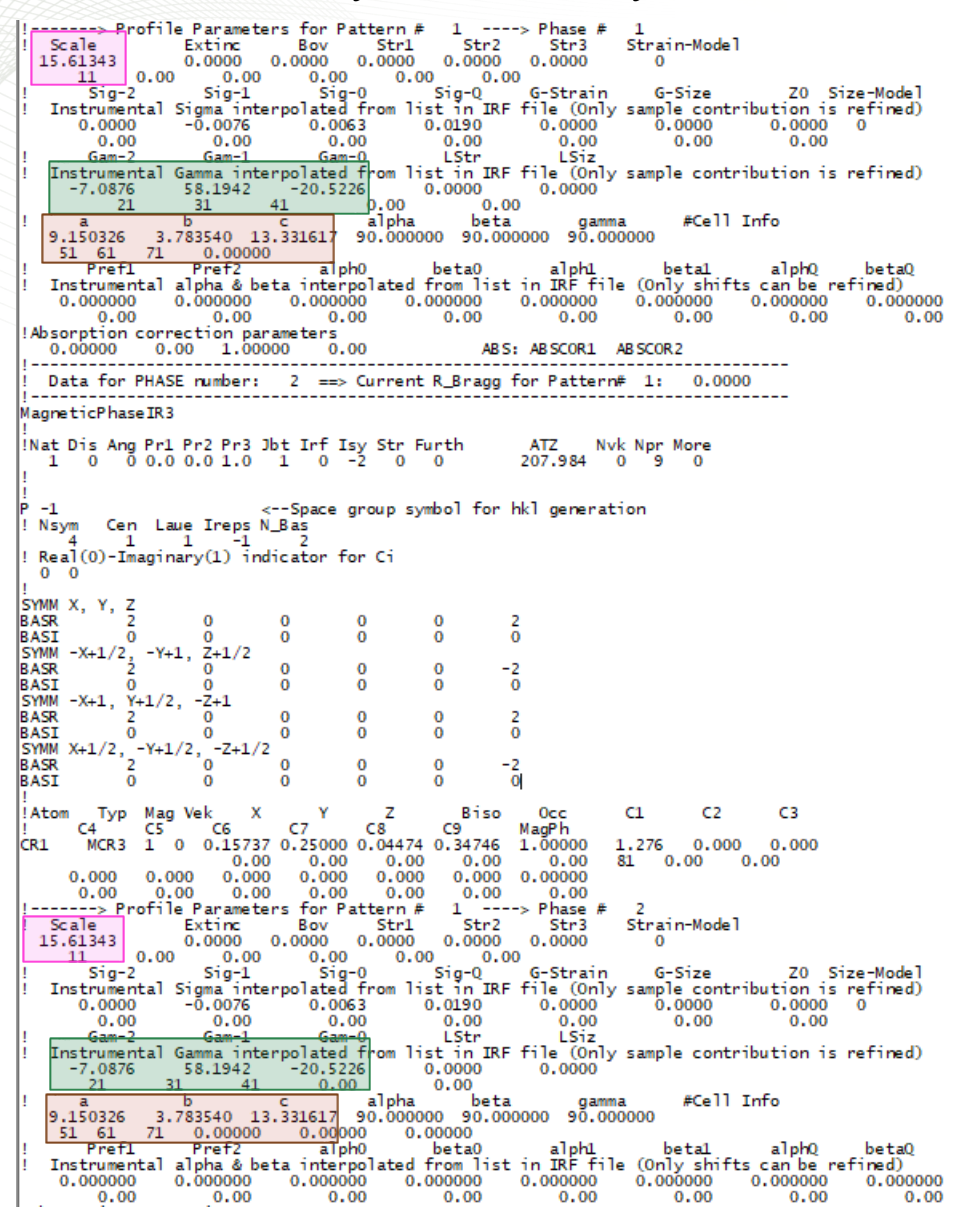

#### Final refinement result:

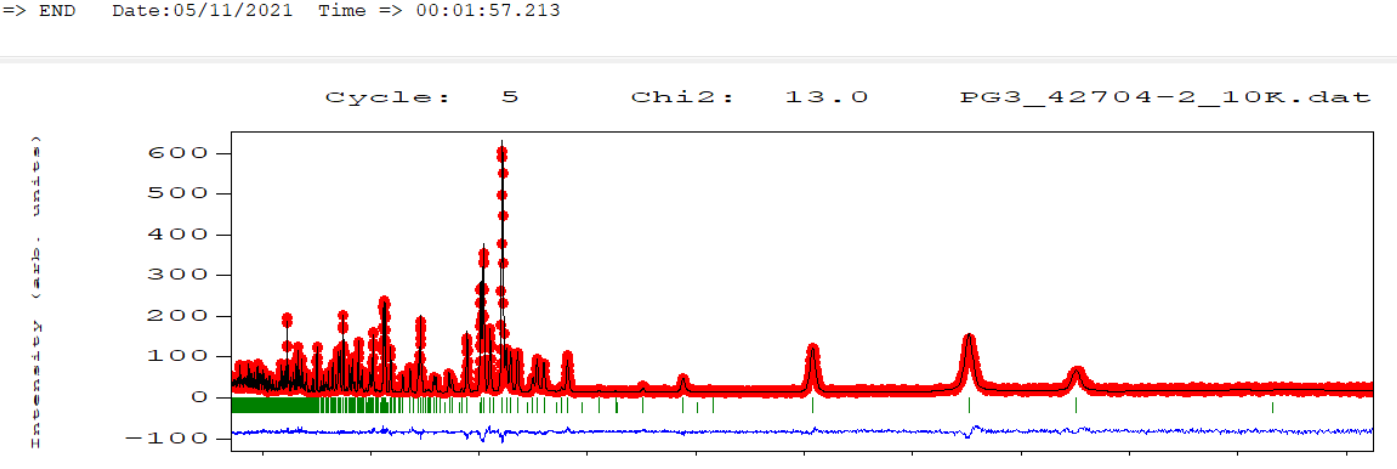

20000 40000 60000 80000 100000120000140000160000180000220000220000 TOF (usec)

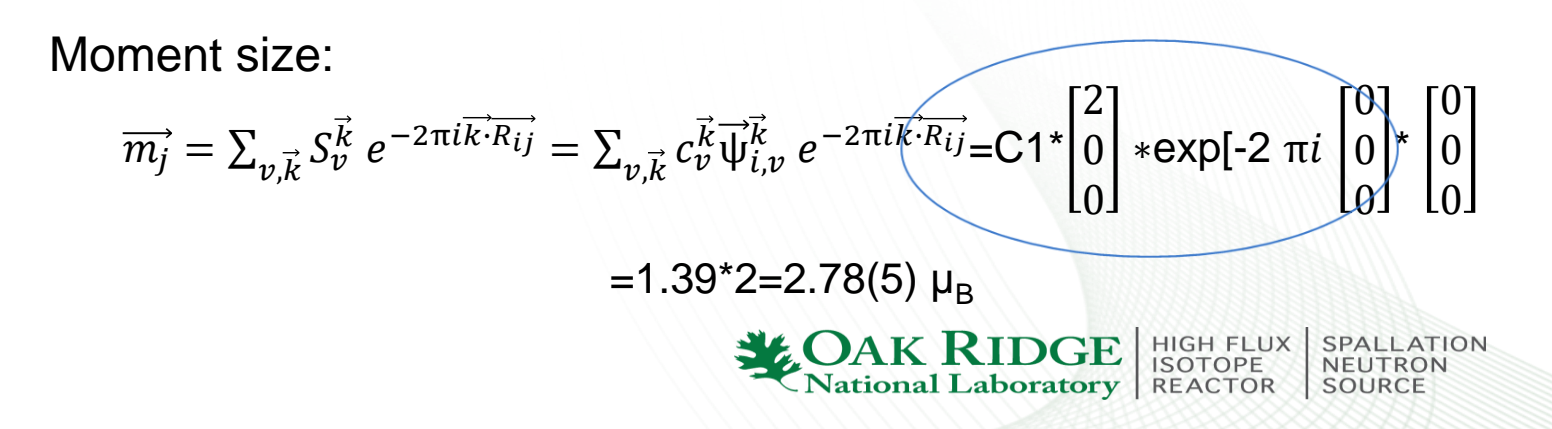

#### VIII. Display the magnetic structure using FpStudio or Vesta.

**FpStudio** Combined fst file FILE for FullProf Studio: generated automatically by FullProf 📖 🛄 🔞 🎆 🖓 🏭 💓 👶 👘 💹 🕺 🔘 2 !Title: CrSbSe3 nuclear phase Code File PG3\_42704-2\_10K Refine 3 SPACEG P n m a 4 CELL 9.150326 3.783540 13.331617 90.0000 90.0000 90.0000 DISPLAY MULTIPLE 5 BOX -0.15 1.15 -0.15 1.15 -0.15 1.15 6 ATOM Sb 0.02909 0.25000 0.65861 Sb 7 ATOM Cr Cr 0.15737 0.25000 0.04474 8 ATOM Se3 Se 0.17096 0.25000 0.48400 9 ATOM Se2 Se 0.28632 0.25000 0.21412 10 ATOM Sel Se 0.50108 0.25000 0.60829 12 { 13 LATTICE P 14 K 0.00000 0.00000 0.00000 15 SYMM x,y,z 16 MSYM u,v,w,0.0 17 MATOM CR1\_1 Cr 0.15737 0.25000 0.04474 SCALE 1.0 GROUP

| NU, dN4 J, 16 Jaffeel sand Proc your Unit                                                                                                    |                                              |                     | 18         SRP         1         1           19         MATOM CR1_2         2         2           20         SRP         1         1           21         MATOM CR1_3         2         3 | 2.56154<br>Cr<br>2.56154<br>Cr<br>2.56154 | 0.00000 0.00000<br>0.34263 0.75000<br>0.00000 0.00000<br>0.84263 0.75000<br>0.00000 0.00000 | 0.00000 0.00000<br>0.54474 SCALE 1.0 GR(<br>0.00000 0.00000<br>0.95526 SCALE 1.0 GR(<br>0.00000 0.00000 | 0.00000<br>OUP<br>0.00000<br>OUP |
|----------------------------------------------------------------------------------------------------|----------------------------------------------|---------------------|----------------------------------------------------------------------------------------------------|-------------------------------------------|---------------------------------------------------------------------------------------------|----------------------------------------------------------------------------------------------------|----------------------------------|
| I Cape Syldede No.                                                                                                    | X 📲 Town Tybodio Nee                         | ×                   |                                                                                                    | 2.50154                                   | 0.00000 0.00000                                                                             | 0.000000 0.000000                                                                                       | 0.00000                          |
| Construction Construction Const | 2 <sup>1</sup> Statistical profile           | v b p inschlassipCh | 23 MATOM CRI_4                                                                                                    | Cr                                        | 0.65/3/ 0.25000                                                                             | 0.45526 SCALE 1.0 GR                                                                                    | OUP                              |
| Normal         Normal         Normal           Image: Normal         Image: Normal         Image: Normal         Image: Normal           Image: Normal         Image: Normal         Image: Normal         Image: Normal         Image: Normal           Image: Normal         Image: Normal         Image: Normal         Image: Normal         Image: Normal         Image: Normal           Image: Normal         Image: Normal </td <td>Image: Sec: Sec: Sec: Sec: Sec: Sec: Sec: Se</td> <td></td> <td>24 SKP 1 1<br/>25 }</td> <td>2.56154</td> <td></td> <td></td> <td></td>                                                                                                    | Image: Sec: Sec: Sec: Sec: Sec: Sec: Sec: Se |                     | 24 SKP 1 1<br>25 }                                                                                                    | 2.56154                                   |                                                                                             |                                                                                                    |                                  |
| Secondary     Secondary        |                                              | Comb                | oine two fst f                                                                                                    | iles                                      |                                                                                             |                                                                                                    |                                  |

-0-10

-

a 🖪 🕺 🛛 🗐 🗐 🔛 🐂 🎆 🇱 🕯

544 × •

0 00 0 00 0

000 000 0

• Sb

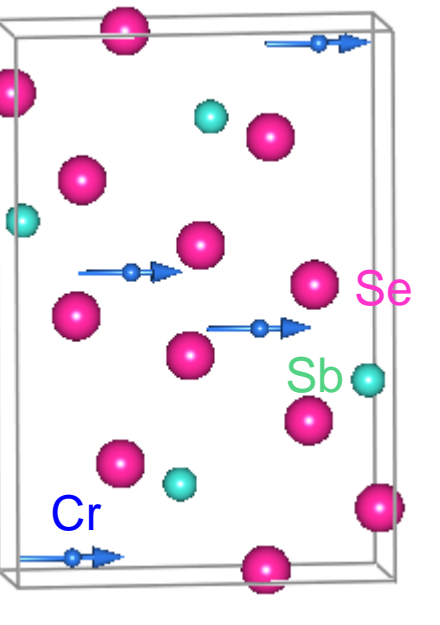

0.00000

0.00000

0.00000

0.00000

#### **CAK RIDGE** National Laboratory SPALLATION NEUTRON SOURCE

#### Vesta to open \*.mcif file

PG3\_42704-2\_10K2.mcif - VESTA

|    | VESTA                                       |                                | - 0                                                                                                    | $\times$ |
|----|---------------------------------------------|--------------------------------|----------------------------------------------------------------------------------------------------|----------|
| ie | Edit View Objects                           | <u>U</u> tilities <u>H</u> elp |                                                                                                    |          |
|    | <u>N</u> ew Structure<br>New <u>W</u> indow | 2                              | ◆ ◆ ★ Step (*): 45.0 全 ↓ ↔ H H → Step (px): 10 + •                                                                                                    | - ×      |
|    | Open                                        | Ctrl+O                         |                                                                                                    |          |
|    | Open Recent                                 | >                              |                                                                                                    |          |
|    | Save                                        | Ctrl+S                         |                                                                                                    |          |
|    | Save <u>A</u> s                             | Ctrl+Shift+S                   |                                                                                                    |          |
|    | Export Data                                 |                                |                                                                                                    |          |
|    | Export Raster Image                         |                                |                                                                                                    |          |
|    | Export Vector Image                         |                                | VESTA                                                                                                    |          |
|    | Save Output Jext                            |                                |                                                                                                    |          |
|    |                                             |                                |                                                                                                    |          |
|    | Close                                       | Ctrl+W                         | isualization for Electronic and STructural A                                                                                                    | nalys    |
| -  | <u>C</u> lose<br>E <u>X</u> it<br>Polyhedra | Ctrl+W<br>Ctrl+Q<br>C S V      | isualization for Electronic and STructural A                                                                                                    | nalys    |
|    | <u>Close</u><br>E <u>X</u> t<br>Polyhedra   | Ctrl+W<br>Ctrl+Q<br>C S V      | Occ.         B         Site         Sym.           1         Cr         CRL         0.15721         0.25000         0.04469           1.00         1.000         1a         0.34279         0.75000         0.54469           1.000         1.000         1a         0.34279         0.75000         0.54469           1.000         1a         0.84279         0.75000         0.55531           1.000         1a         0.84279         1.075000         0.955531                                                                                        | nalys    |
|    | <u>C</u> lose<br>E <u>X</u> #<br>Polyhedra  | Ctrl+W<br>Ctrl+Q<br>C S V      | Occ.         B         Size         Sym.           1 Cr         CR1_1         0.15721         0.25000         0.04469           2 Cr         CR1_2         0.34279         0.75000         0.54469           3 Cr         CR1_3         0.64279         0.75000         0.54469           1.000         1.000         0.64279         0.75000         0.54469           1.000         1.000         1         0.65721         0.25000         0.45531           1.000         1.000         1         0.25000         0.45531         1.000         1.45531 | nalys    |

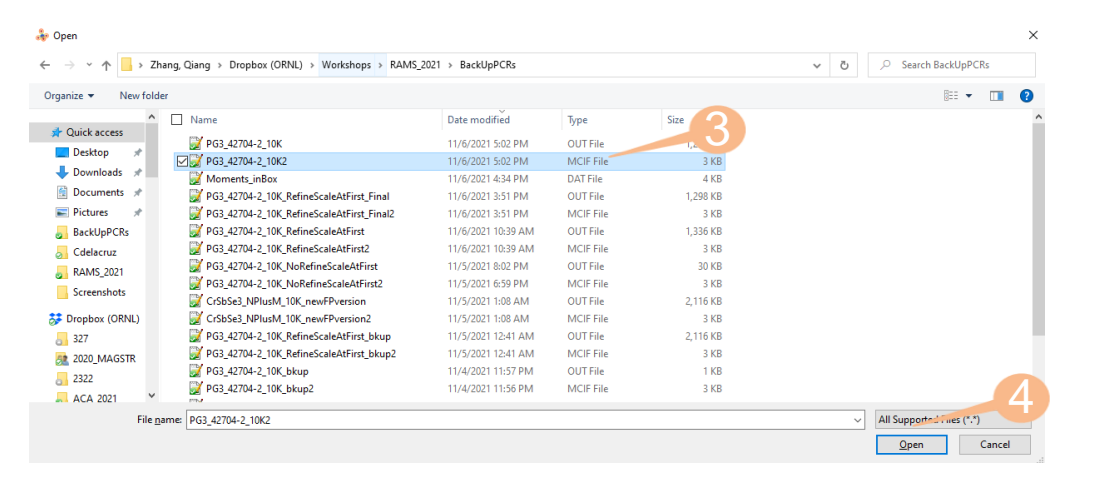

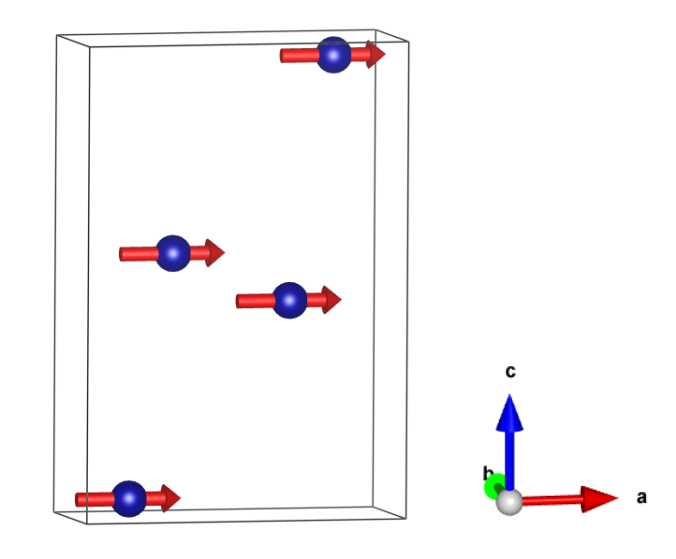

One may modify all these tabs to improve the figure

| Eile        | Edit View Objects Utilities Help         |                                                                                                    |            |            |     |                 |                      |             |         |
|-------------|------------------------------------------|----------------------------------------------------------------------------------------------------|------------|------------|-----|-----------------|----------------------|-------------|---------|
| a           | b c a* b* c* ⑦ t f ← → t                 | Step (*): 45.0      Step (*): 10 + - '□' Step (%): 10     PG3_42704-2_10K2.mcif                        |            |            |     |                 |                      |             |         |
|             | Structural models                        |                                                                                                    | Pleas      | se re      | m   | ember to        | report the magnetic  | space gro   | up:     |
| +<br>0<br>, | Style<br>Ball-and-stick<br>Space-filling | Properties - PG2_4270+2_10K2.mcif X<br>General Atoms Bonds Polyhedra Isosurfaces Sections<br>Lini cell | MAGNE      | TIC S      | SPA | CE GROUPS       | (THE BLACK AND WHITE | SHUBNIKOV ( | GROUPS) |
| ۰,<br>م     | O Polyhedral                             | Line Line style                                                                                        | BV#        |            |     | Shubnikov       | Group Group number   |             |         |
|             | O Stick                                  | O Do not show     Solid lines     Single unit cell     Datted lines     Line width:                    | 1          | IR#        | 1   | Pnma            | 62.441               |             |         |
| ~           | Volumetric data                          | O All unit cells O Dashed lines                                                                        | 2          | IR#        | 2   | Pn'm'a'         | 62.449               |             |         |
|             | Show sections<br>Show isosurfaces        |                                                                                                    | 3          | IR#        | 2   | Pn'm'a'         | 62.449               |             |         |
|             | Surface coloring                         |                                                                                                    | 4          | IR#        | 3   | Pnm'a'          | 62.447               |             |         |
|             | Smooth shading                           | Show compass                                                                                           | 5          | IR#        | 3   | Pnm'a'          | 62.447               |             |         |
|             | ○ Wireframe                              | Show axis labels                                                                                       | 6          | IR#        | 4   | Pn'ma           | 62,443               |             |         |
|             | O Dot surface                            | Shapes                                                                                                 | 1 7        | TR#        | 5   | Pn'ma'          | 62 448               |             |         |
|             | Crystal shapes                           | Material                                                                                               |            | TD#        | ē   | Dom's           | 62 444               |             |         |
|             | Style                                    | specular: 25 • 25 • 3minines (A): 100 •                                                                | l ä        | TD#        | ē   | Dom's           | 62 444               |             |         |
|             | Unicolor                                 | Shapes                                                                                                 | 10         | TD#        | ~   | Do inia         | 62 446               |             |         |
|             | O Custom color<br>Wireframe              |                                                                                                    | 111        | TD#        | ÷   | Do inio         | 62.446               |             |         |
|             | Durantia                                 |                                                                                                    | 12         | TD#        | 6   | Prima<br>Domo ! | 62.446               |             |         |
|             | Properties                               |                                                                                                    | 1 **       | IR#        | ٩.  | Filma           | 62.445               |             |         |
|             | Boundary Orientation                     |                                                                                                    |            |            |     |                 |                      |             |         |
|             |                                          |                                                                                                    |            |            |     |                 |                      |             |         |
|             |                                          | Preview                                                                                                |            |            |     |                 |                      |             |         |
|             |                                          | OK Cancel Save as Default                                                                              | DA.        |            | D   | IDC             | HIGH FLUX SP         | ALLATION    |         |
|             |                                          |                                                                                                    | <b>J</b> A | <b>N</b> . | ĩ,  | IDG             | ISOTOPE NI           | EUTRON      |         |
|             |                                          |                                                                                                    | Natio      | nal        | P   | aborator        | y   REACTOR   SO     | DURCE       |         |

POWGEN workshop "Getting the Most from Your POWGEN Data", June 15-17, 2023

FullProf tutorial on crystal structure and commensurate magnetic structure

Please contact me if you have any question or comments. Thanks!

zhangq6@ornl.gov

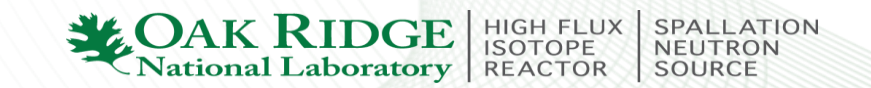